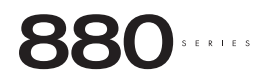

maxxus · optima · majesta · cameo

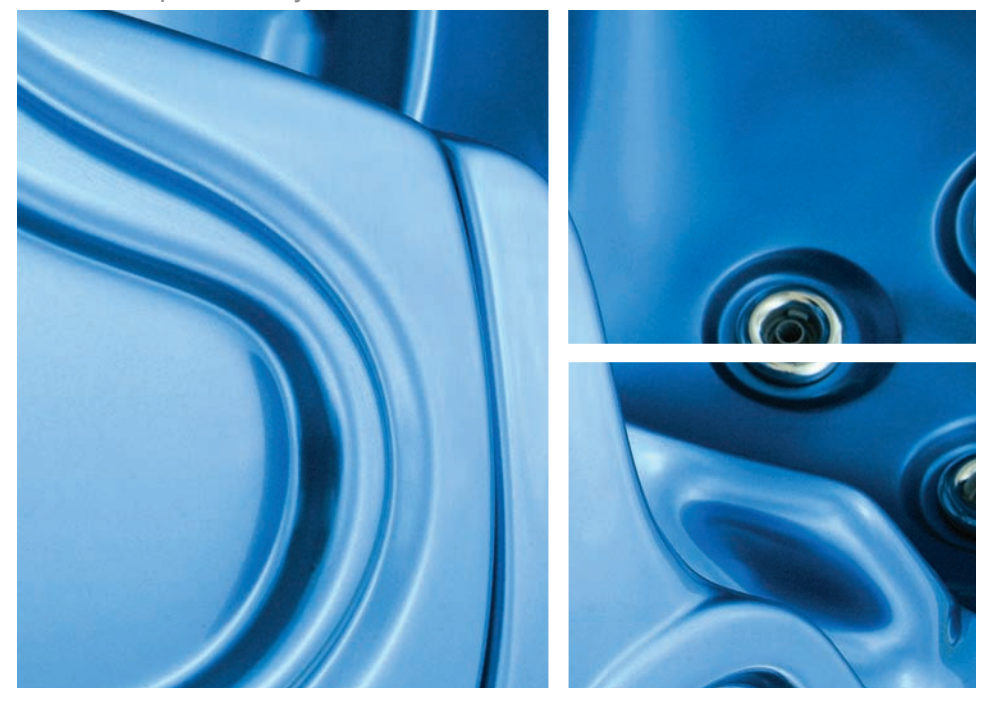

O W N E R ' S M A N U A L

Sundance Spas

#### Attention New Hot Tub Owner!

Congratulations on the purchase of your new Sundance Hot Tub! The following is a list of automated functions performed by your hot tub. These functions are listed below in an attempt to suppress any operational concerns you may have during the first 24-hours of ownership! Also listed below are important maintenance recommendations you should observe on a regular basis to protect your new investment.

#### Automated Operations

Your new hot tub is equipped with an automated "blow-out" cycle that clears all plumbing lines daily to promote maximum water sanitation. Each day at 12:00 PM (noon), pump 2, pump 3 (Maxxus Models Only) and the blower will automatically turn on for a period of one minute, then go off. Then pump 1 will turn on and run for one minute to complete the blow-out cycle. Be aware, the factory programmed blow-out cycle cannot be canceled or altered!

#### Filter Maintenance

Your new hot tub is equipped with an advanced MicroClean II<sup>™</sup> water filtration system that provides unsurpassed water quality! To ensure maximum water quality at all times, you should replace the filter cartridge every six months, or as necessary. <u>The filter cartridge is designed to be thrown away!</u> Attempts to reuse the filter cartridge may result in the re-release unwanted particles back into the hot tub. See page 40-41 for detailed filter cartridge replacement instructions.

#### Water Maintenance

You will want to replace the hot tub's water every 3 to 6 months. The frequency depends on a number of variables including the frequency of use, number of users, attention paid to water quality maintenance, etc. You will know it is time for a change when you cannot control sudsing and/or you can no longer get the normal feel or sparkle to the water, even though the key water balance measurements are all within the proper parameters. See page 45 for additional information.

# **Table of Contents**

| 1.0<br>2.0<br>3.0<br>4.0<br>5.0<br>6.0<br>7.0<br>8.0 | Important Hot Tub Owner Information<br>Important Safety Instructions<br>Locating Your Sundance Hot Tub<br>General Electrical Safety Instructions<br>Electrical Installation Instructions (240V Service)<br>Maxxus Power Requirements<br>Cameo, Optima, Majesta Power Requirements<br>Start-Up Instructions | 1<br>8<br>9<br>.11<br>.13<br>.14<br>.15 |
|------------------------------------------------------|----------------------------------------------------------------------------------------------------|-----------------------------------------|
| 9.0                                                  | Operating Instructions                                                                                                    | .22                                     |
| 9.1                                                  | View Button                                                                                                    | .22                                     |
| 9.2                                                  | Light Button (Main Control Panel)                                                                                                    | .22                                     |
| 9.3                                                  | AquaTerrace Light Contol                                                                                                    | .22                                     |
| 9.4                                                  | Air Injection                                                                                                    | .23                                     |
| 9.5                                                  | Activate Jets Pump 1                                                                                                    | .23                                     |
| 9.6                                                  | Activate Jets Pump 2/Pump 3                                                                                                    | .23                                     |
| 9.7                                                  | Selecting The Desired Massage Action                                                                                                    | .24                                     |
| 9.8                                                  | Adjusting Fluidix Intelli-Jets                                                                                                    | .24                                     |
| 9.9                                                  | Materfall Control                                                                                                    | 25                                      |
| 9.10<br>Q 11                                         | Maxyus Massage/Waterfall Selector Diagram                                                                                                    | 26                                      |
| 9.12                                                 | Maxius Air Controls Diagram                                                                                                    | 27                                      |
| 9.13                                                 | Optima Massage/Waterfall Selector Diagram                                                                                                    | 28                                      |
| 9.14                                                 | Optima Air Controls Diagram.                                                                                                    | .29                                     |
| 9.15                                                 | Cameo Massage/Waterfall Selector Diagram                                                                                                    | .30                                     |
| 9.16                                                 | Cameo Air Controls Diagram                                                                                                    | .31                                     |
| 9.17                                                 | Majesta Massage/Waterfall Selector Diagram                                                                                                    | .32                                     |
| 9.18                                                 | Majesta Air Controls Diagram                                                                                                    | .33                                     |
| 9.18                                                 | Optional SunSound™ Audio System                                                                                                    | .34                                     |
| 10.0                                                 | Automatic Filtration Cycles                                                                                                    | .34                                     |
| 10.1                                                 | Standard Filter/Heating Mode                                                                                                    | .34                                     |
| 10.2                                                 | Economy Filter/Heating Mode                                                                                                    | .34                                     |
| 10.3                                                 | Selecting Standard or Economy Filter Mode                                                                                                    | 35                                      |
| 10.4                                                 | Preset Filter/Heating Cycles                                                                                                    | .35                                     |
| 10.5                                                 | Clean-Up "Blow-Out" Cycle                                                                                                    | .35                                     |
| 11.0                                                 | Programming Instructions                                                                                                    | .36                                     |
| 11.1                                                 | Adjusting Time of Day                                                                                                    | .36                                     |
|                                                      |                                                                                                    |                                         |

| 11.2         | Programming Filter/Heating Cycles               | 36 |
|--------------|-------------------------------------------------|----|
| 11.3         | Programming Circulation Pump Run Time           | 37 |
| 11.4         | Locking Filter/Heating Cycles                   | 38 |
| 11.5         | Main Control Panel Lock                         | 38 |
| 11.6         | Temperature Setting Lock                        | 38 |
| 11.7         | Programming The Change Filter Reminder          | 39 |
| 12.0         | Hot Tub Maintenance                             | 40 |
| 12.1         | Replacing the Filter Cartridge                  | 40 |
| 12.2         | Draining and Refilling                          | 42 |
| 12.3         | Cleaning the Hot Tub Interior                   | 43 |
| 12.4         | Pillow Care                                     | 43 |
| 12.5         | Maintaining the Synthetic Cabinet               | 44 |
| 12.6         | Maintaining the Cover                           | 44 |
| 12.7         | Winterizing                                     | 44 |
| 12.8         | Restarting your Hot Tub in Cold Weather         | 45 |
| 13.0         | Water Quality Maintenance                       | 45 |
| 13.1         | pH Control                                      | 46 |
| 13.2         | Sanitizing                                      | 46 |
| 13.3         | Other Additives                                 | 46 |
| 13.4         | Optional Ozone Water Maintenance System         | 47 |
| 13.5         | Handrail Maintenance                            | 47 |
| 14.0         | Troubleshooting - Display Messages              | 48 |
| 15.0         | Troubleshooting - Procedures                    | 50 |
| 16.0         | Optional SunSound Stereo Receiver Features      | 52 |
| 17.0         | US/Canada 60Hz Maxxus Electrical Wiring Diagram | 59 |
| 18.0         | US/Canada 60Hz Optima/Cameo/Majesta Electrical  |    |
|              | Wiring Diagram                                  | 60 |
| 19.0<br>20.0 | Export 50Hz Maxxus Electrical Wiring Diagram    | 61 |
|              | Models)                                         | 62 |
|              | *                                               |    |

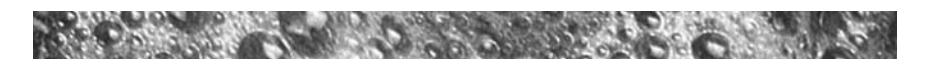

## 1.0 Important Hot Tub Owner Information

Your Sundance hot tub is constructed to the highest standards and is capable of providing many years of trouble-free use. However, because heat retentive materials are utilized to insulate the hot tub for efficient operation, an uncovered hot tub surface directly exposed to sunlight and high temperatures for an extended period is subject to permanent damage. Damage caused by exposing the hot tub to this abuse is not covered by warranty. We recommend that you always keep the hot tub full of water when it is exposed to direct sunlight and that you keep the Sundance insulating cover in place at all times when the hot tub is not in use. Read and carefully follow the requirements for your hot tub's support base found in the section 3.0 titled, "Locating Your Sundance Hot tub" (page 8).

Sundance Spas constantly strives to offer the finest hot tubs available, therefore, modifications and enhancements may be made which affect the specifications, illustrations and/or instructions contained herein.

## **FCC Notice**

This equipment has been tested and found to comply with the limits for a Class B Digital Device, pursuant to Part 15 of the FCC Rules. These limits are designed to provide reasonable protection against harmful interference in a residential installation. This equipment generates, uses and can radiate radio frequency energy and, if not installed and used in accordance with the instructions, may cause harmful interference to radio communications. However, there is no guarantee that interference will not occur in a particular installation. If this equipment does cause harmful interference to radio or television reception, which can be determined by turning the equipment off and on, the user is encouraged to try to correct the interference by one or more of the following measures: I) Rearrange or relocate the receiving antenna; 2) Increase the separation between the equipment and receiver; 3) Connect the equipment into an outlet on a circuit different from the circuit connected; 4) Consult the dealer or an experienced radio/TV technician for help. (Changes or modifications not expressly approved by the party responsible for FCC compliance could void the user's authority to operate this equipment.)

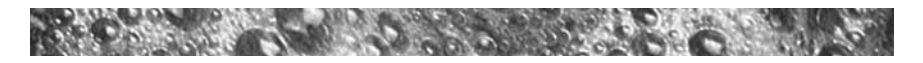

# 2.0 IMPORTANT SAFETY INSTRUCTIONS

#### READ AND FOLLOW ALL INSTRUCTIONS CAREFULLY

When installing and using this electrical equipment, basic safety precautions should always be followed, including:

- 1) **WARNING:** To reduce the risk of injury, do not permit children to use this product unless they are closely supervised at all times.
- 2) WARNING: A grounding wire connector is provided on this unit to connect a minimum No. 8 AWG (8.4mm<sup>2</sup>) solid copper conductor between this unit and any metal equipment, metal enclosures of electrical equipment, metal water pipe, or conduit within 5 feet (1.5m) of the unit.
- DANGER: Risk of Accidental Drowning. Extreme caution must be exercised to prevent unauthorized access by children. To avoid accidents, ensure that children cannot use this hot tub unless they are supervised at all times.
- 4) DANGER: Risk of Injury. The suction fittings in this hot tub are sized to match the specific water flow created by the pump. Should the need arise to replace the suction fittings or the pump, be sure that the flow rates are compatible. Never operate the hot tub if the suction fittings are broken or missing. Never replace a suction fitting with one rated less than the flow rate marked on the original suction fitting.
- 5) DANGER: Risk of Electric Shock. Install at least 5 feet (1.5m), from all metal surfaces. As an alternative, a hot tub may be installed within 5 feet of metal surfaces if each metal surface is permanently connected (bonded) by a minimum No. 8 AWG (8.4 mm<sup>2</sup>) solid copper conductor attached to the wire connector on the grounding lug, inside the equipment compartment on the equipment box.
- 6) DANGER: Risk of Electric Shock. Do not permit any electrical appliance, such as a light, telephone, radio, television, etc. within 5 feet of a hot tub unless such appliances are built-in by the manufacturer.
- 7) ELECTRICAL SUPPLY: The electrical supply for this product must include a suitably rated switch or circuit breaker to open all ungrounded supply conductors to comply with section 422-20 of the National Electrical Code, ANSI/NFPA 70. The disconnect must be readily accessible and visible to the hot tub occupant but installed at least 5 feet (1.5m), from the hot tub water.

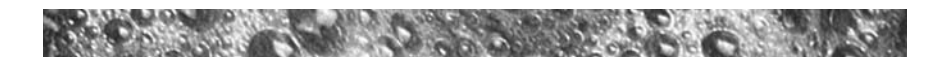

#### 8) WARNING: To Reduce the Risk of Injury:

- a) The water in a hot tub should never exceed 104 °F (40 °C). Water temperatures between 100 °F (38 °C) and 104 °F (40 °C) are considered safe for a healthy adult. Lower water temperatures are recommended for young children and when hot tub use exceeds 10 minutes.
- b) Since excessive water temperatures have a high potential for causing fetal damage during the early months of pregnancy, pregnant or possibly pregnant women should limit hot tub water temperatures to 100 °F (38 °C). If pregnant, please consult your physician before using a hot tub.
- c) Before entering the hot tub, the user should measure the water temperature with an accurate thermometer since the tolerance of water temperature-regulating devices may vary as much as +/- 5 °F (2 °C).
- d) The use of alcohol, drugs, or medication before or during hot tub use may lead to unconsciousness with the possibility of drowning.
- e) Persons suffering from obesity or a medical history of heart disease, low or high blood pressure, circulatory system problems, or diabetes should consult a physician before using a hot tub.
- f) Persons using medication should consult a physician before using a hot tub since some medication may induce drowsiness, while other medication may affect heart rate, blood pressure, and filter/ circulation.

#### IMPORTANT CSA SAFETY INSTRUCTIONS (CANADA ONLY)

When using this electrical equipment, basic safety precautions should always be followed, including the following:

- a) READ AND FOLLOW ALL INSTRUCTIONS.
- b) A green colored terminal or a terminal marked G, Gr, Ground, Grounding or the symbol\* is located inside the supply terminal box or compartment. To reduce the risk of electric shock, this terminal must be connected to the grounding means provided in the electric supply service panel with a continuous copper wire equivalent in size to the circuit conductors that supply this equipment.

\*IEC Publication 417, Symbol 5019.

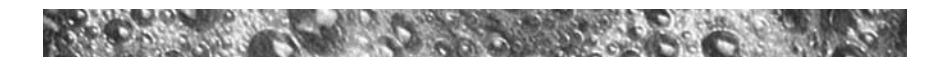

- c) At least two lugs marked "Bonding Lugs" are provided on the external surface or on the inside of the supply terminal box/compartment. To reduce the risk of electric shock, connect the local common bonding grid in the area of the hot tub to these terminals with an insulated or bare copper conductor not smaller than No. 6 AWG.
- d) All field-installed metal components such as rails, ladders, drains or other similar hardware within 10 feet (3m) of the hot tub shall be bonded to the equipment grounding buss with copper conductors not smaller than No. 6 AWG.
- e) SAVE THESE INSTRUCTIONS.

**WARNING:** Children should not use hot tubs without adult supervision.

**AVERTISSEMENT:** NE PAS LAISSER LES ENFANTS UTILISER LA CUVE DE RELAXATION SANS SURVEILLANCE.

**WARNING:** Do not use hot tubs unless all suction guards are installed to prevent body and hair entrapment.

**AVERTISSEMENT:** NE PAS UTILISER LA CUVE DE RELAXATION SI LES GRILLES DE PRISE D'ASPIRATION NE SONT PAS TOUTES EN PLACE,.POUR EVITER QUE LES CHEVEUX OU UNE PARTIE DU CORPS SOIENT ASPIRES.

**WARNING:** People with infectious diseases should not use a hot tub.

**AVERTISSEMENT:** LES PERSONNES ATTEINTES DE MALADIES INFECTIEUSES NE DEVRAIENT PAS UTILISER LA CUVE DE RELAXATION.

WARNING: To avoid injury, exercise care when entering or exiting the hot tub.

**AVERTISSEMENT:** POUR EVITER DES BLESSURES, SOYEZ PRUDENT EN ENTRANT ET SORTANT DE LA CUVE DE RELAXATION.

WARNING: Do not use drugs or alcohol before or during the use of a hot tub to avoid unconsciousness and possible drowning.

Page 4

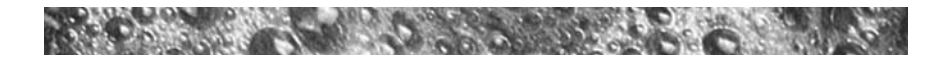

**AVERTISSEMENT:** POUR EVITER L'EVANOUISSEMENT ET LA NOYADE EVENTUELLE, NE PRENDRE NI DROGUE NI ALCOOL AVANT D'UTILISER LA CUVE DE RELAXATION NI QUAND ON S'Y TROUVE.

WARNING: Pregnant or possibly pregnant women should consult a Physician before using a hot tub.

**AVERTISSEMENT:** LES FEMMES ENCEINTES, QUE LEUR GROSSESSE SOIT CONFIRMEE OU NON, DEVRAIENT CONSULTER UN MEDECIN AVANT D'UTILISER LA CUVE DE RELAXATION.

WARNING: Water temperature in excess of 40 °C (104 °F) may be injurious to your health.

**AVERTISSEMENT:** IL PEUT ETRE DANGEREUX POUR LA SANTE DE SE PLONGER DANS DE L'EAU A PLUS DE 40 °C.

WARNING: Before entering the hot tub, measure the water temperature with an accurate thermometer.

**AVERTISSEMENT:** AVANT D'UTILISER UNE CUVE DE RELAXATION MESURER LA TEMPERATURE DE L'EAU A L'AIDE D'UN THERMOMETRE PRECIS.

WARNING: Do not use a hot tub immediately following strenuous exercise.

**AVERTISSEMENT:** NE PAS UTILISER LA CUVE DE RELAXATION IMMEDIATEMENT APRES UN EXERCICE FATIGANT.

WARNING: Prolonged immersion in a hot tub may be injurious to your health.

**AVERTISSEMENT:** RESTER TROP LONGTEMPS DANS LA CUVE DE RELAXATION PEUT ETRE DANGEREUX POUR LA SANTE.

WARNING: Do not permit electric appliances (such as lights, telephone, radio, television, etc.) within 5 feet (1.5m) of this hot tub unless such appliances are built-in by the manufacturer.

**AVERTISSEMENT:** NE PAS PLACER D'APPAREIL ELECTRIQUE (LUMINAIR, TELEPHONE, RADIO, TELEVISEUR, ETC.) A MOINS DE 1.5M DE LA CUVE DE RELAXATION, SAUF SI INSTALLÉ À LA MANIFACTURE.

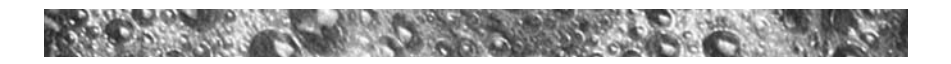

**CAUTION:** Maintain water chemistry in accordance with manufacturer's instructions.

#### **ATTENTION:** LA TENEUR DE L'EAU EN MATIERES DISSOUTES DOIT ETRE CONFORME AUX DIRECTIVES DU FABRICANT.

**WARNING:** The use of alcohol or drugs can greatly increase the risk of fatal hyperthermia in hot tubs.

**AVERTISSEMENT:** LA CONSOMMATION D'ALCOOL OU DE DROGUE AUGMENTE CONSIDERABLEMENT LES RISQUES D'HYPERTHERMIE MORTELLE DANS UNE CUVE DE RELAXATION.

#### SAVE THESE INSTRUCTIONS

#### HYPERTHERMIA

Prolonged immersion in hot water may induce hyperthermia. A description of the causes, symptoms, and effects of hyperthermia are as follows:

Hyperthermia occurs when the internal temperature of the body reaches a level several degrees above the normal body temperature of 98.6°F (37°C). The symptoms of hyperthermia include drowsiness, lethargy, and an increase in the internal temperature of the body. The effects of hyperthermia include:

- a) Unawareness of impending hazard;
- b) Failure to perceive heat;
- c) Failure to recognize the need to exit hot tub;
- d) Physical inability to exit hot tub;
- e) Fetal damage in pregnant women; and
- f) Unconsciousness and danger of drowning.

A warning sign is provided in your warranty packet. Please install it at a location near your spa, where it is visible to the user of the hot tub. For additional or replacement signs please contact your local Sundance Spas dealer and reference item number #6530-082.

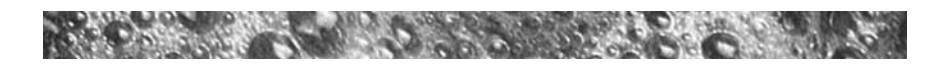

- 1. Persons suffering from heart disease, diabetes, high or low blood pressure, and any condition requiring medical treatment, pregnant women, the elderly, or infants should consult with a physician before using a hot tub.
- The Consumer Products Safety Commission has stated that the water temperature in a hot tub should not exceed 104°F (40°C). Immersion in water in excess of 104°F (40°C) can be hazardous to your health.
- Observe a reasonable time limit when using the hot tub. Long exposures at higher temperatures can cause high body temperature. Symptoms may include dizziness, nausea, fainting, drowsiness, and reduced awareness. These effects could possibly result in drowning.
- 4. Do not use the hot tub under the influence of alcohol, narcotics, or other drugs. Use of the hot tub under these conditions may lead to serious consequences.
- 5. Always test the hot tub water temperature before entering the hot tub. Enter and exit the hot tub slowly. Wet surfaces can be very slippery.
- 6. Never bring any electrical appliances into or near the hot tub. Never operate any electrical appliances from inside the hot tub or when you are wet unless such appliances are built-in by the manufacturer.
- 7. Proper chemical maintenance of hot tub water is necessary to maintain safe water and prevent possible damage to hot tub components.
- 8. Use the straps and clip tie downs to secure the cover when not in use. This will help to discourage unsupervised children from entering the hot tub and keep the hot tub cover secure in high-wind conditions. There is no representation that the cover, clip tie-downs, or actual locks will prevent access to the hot tub.

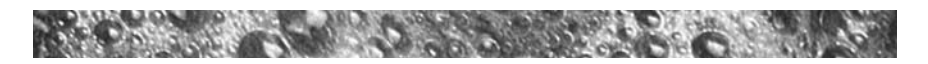

# 3.0 Locating Your Sundance Hot Tub

**IMPORTANT:** Because of the combined weight of the hot tub, water and users, it is extremely important that the base upon which the hot tub rests be smooth, flat, level and capable of uniformly supporting this weight, without shifting or settling, for the entire time the hot tub is in place. If the hot tub is placed on a surface which does not meet these requirements, damage to the skirt and/or the hot tub shell may result. Damage caused by improper support is not covered under warranty. It is the responsibility of the hot tub owner to assure the integrity of the support at all times.

We recommend a poured, reinforced concrete slab with a minimum thickness of 4 inches (10 cm). Wood decking is also acceptable provided it is constructed so that it meets the requirements outlined above.

The hot tub must be installed in such a manner as to provide drainage away from the hot tub. Placing the hot tub in a depression without provisions for proper drainage could allow rain, overflow and other casual water to flood the equipment and create a wet condition in which it would sit.

For hot tubs which will be recessed into a floor or deck, install so as to permit access to the equipment, either from above or below, for servicing. Make certain that there are no obstructions which would prevent removal of the cabinet side panels, especially on the side with the equipment bay doors.

In selecting the ideal outdoor location for your hot tub, we suggest that you take into consideration 1) the proximity to changing area and shelter (especially in colder weather); 2) the pathway to and from your hot tub (this should be free of debris so that dirt and leaves are not easily tracked into the hot tub); 3) the closeness to trees and shrubbery (remember that leaves and birds could create extra work in keeping the hot tub clean); 4) a sheltered environment (less wind and weather exposure can result in lowered operation and maintenance costs); and 5) the overall enhancement of your environment. It is preferable not to place the hot tub under an unguttered roof overhang since run-off water will shorten the life expectancy of the hot tub cover.

For indoor installations, be certain to make provisions for proper ventilation. When the hot tub is in use, considerable amounts of moisture will escape. This can damage certain surfaces over time. Page 8

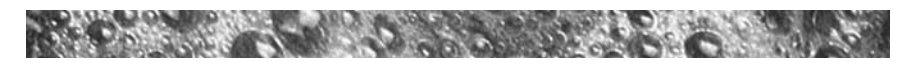

If you have any questions regarding the placement or installation of your hot tub, consult your Sundance Dealer.

## 4.0 General Electrical Safety Instructions

Your new Sundance hot tub is equipped with the "state-of-the-art" Sentry<sup>TM</sup> equipment system. It contains the most advanced safety and self-protective equipment in the industry. Nonetheless, this hot tub must be installed properly to insure dependable usage. Please contact your dealer or local building department should you have any questions regarding your installation.

Proper grounding is extremely important. Sundance hot tubs are equipped with a current collector system. A pressure wire connector is provided on the surface of the control box, located inside the equipment door (Figure-C, Page 11) to permit connection of a bonding wire between this point and any ground metal equipment, metal water pipe or conduit within 5 feet (1.5m) of the hot tub, or copper clad grounding rod buried within 5 feet (1.5m) of the hot tub. Bonding wire must be at least No. 8 AWG (8.4 mm<sup>2</sup>) solid copper wire. This is a most important safety assurance feature.

Before installing this hot tub, check with the local building department to insure installation conforms to local building codes.

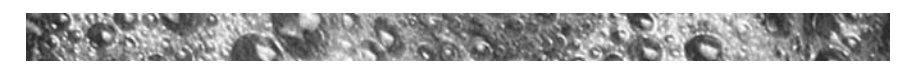

Figure-A (Maxxus Equipment Area)

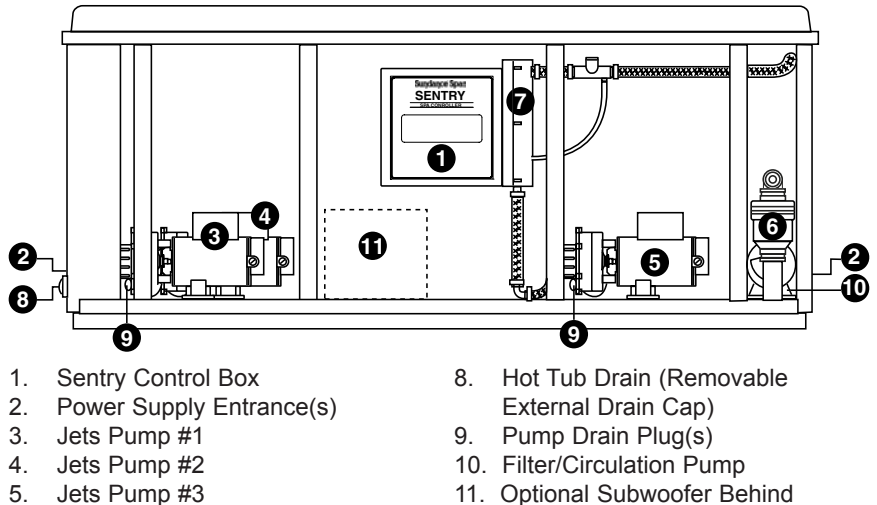

- 6. Blower
- 7. Heater

 Optional Subwoofer Behind Bulkhead (Models with Audio Option Only.)

Figure-B (Equipment Area - All Models Except Maxxus)

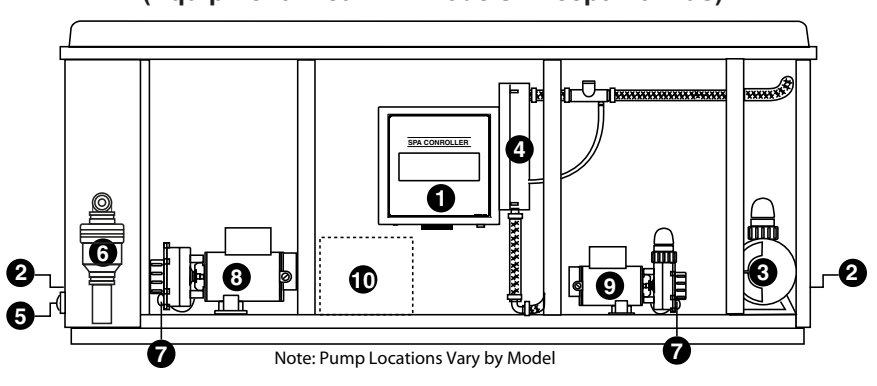

- 1. Sentry Control Box
- 2. Power Supply Entrance(s)
- 3. Jets Pump #1
- 4. Heater
- 5. Hot Tub Drain (Removable External Drain Cap)
- 6. Air Blower

- 7. Pump Drain Plug(s)
- 8. Jets Pump #2
- 9. Filter/Circulation Pump
- Optional Subwoofer Behind Bulkhead (Models with Audio Option Only.)

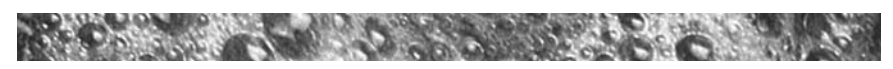

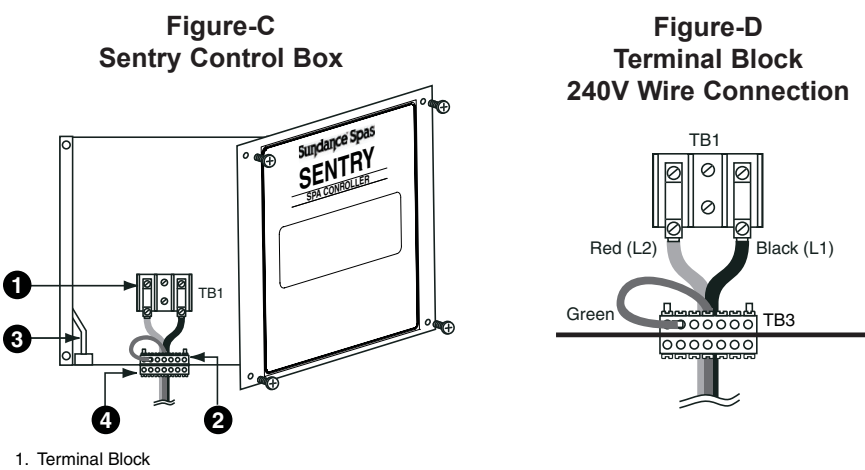

- Ierminal Block
   Bonding Lug
- 3. Receptacle for Optional Ozone Purification System
- 4. Grounding Terminal

# 5.0 Electrical Installation Instructions (240V Service)

**IMPORTANT NOTICE:** The electrical wiring of this hot tub must meet the requirements of the National Electrical Code (NEC) and any applicable state or local codes. The electrical circuit must be installed by a qualified electrician and approved by a local building/electrical inspection authority.

- This hot tub must be permanently connected (hard-wired) to the power supply. No plug-in connections or extension cords are to be used in conjunction with the operation of this hot tub. Supplying power to the hot tub which is not in accordance with these instructions will void both the independent testing agency listing and the manufacturer's warranty.
- 2. The power supplied to this hot tub must be a dedicated circuit with no other appliances or lights sharing the power provided by the circuit.

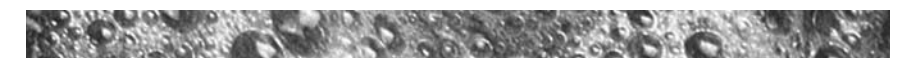

- 3. To determine the current, voltage and wire size required, refer to section 6.0-7.0 "Power Requirements" (page 13-14) for your specific spa model.
- Wire size must be appropriate per NEC and/or local codes.
- We recommend type THHN wire.
- All wiring must be copper to ensure proper connections. **Do not** use aluminum wire.
- When using wire larger than #6, add a junction box near the hot tub and reduce to short lengths of #6 wire to connect to the hot tub.
- 4. The electrical supply for this product must include a suitably rated switch or circuit breaker to open all ungrounded supply conductors to comply with Section 422-20 of the National Electrical Code, ANSI/NFPA 70. The disconnecting means must be readily accessible to the hot tub's occupant but installed at least 5 feet (1.5m) from hot tub water.
- 5. The electrical circuit supplied for the hot tub must include a suitable ground fault circuit interrupter (GFCI) as required by NEC Article 680-42.
- 6. To gain access to the hot tub's power terminal block, remove the four screws securing the center cabinet panel on the side of the hot tub under the controls. Then remove the four control box door screws and door (Figure C, page 11).
- 7. Select the power supply entrance you want to use (Figures A-B, page 10) and remove the short cabinet panel from the front of the hot tub to allow you to feed the cable through to the control box. Install the cable with connector through the large opening provided in the bottom of the control box.
- Connect wires, color to color, on terminal blocks TB1 and TB3 (Figure-D, page 11). TIGHTEN SECURELY! All wires must be hooked up securely or damage could result.
- 9. Install control box door and reinstall the cabinet side panels.

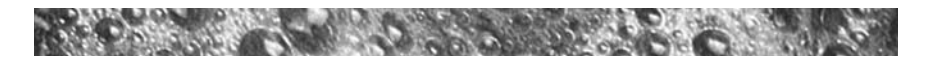

## 6.0 Maxxus Power Requirements

Sundance hot tubs are designed to provide optimum performance and flexibility of use when connected to their maximum electrical service. However, they are shipped factory configured for their most common preferred electrical connection as follows:

| • | US/Canada 60Hz Model: | 240VAC/60A  |
|---|-----------------------|-------------|
|   | Export 5047 Modal     | 2201/00/450 |

Export 50Hz Model: 230VAC/45A

If you prefer, your Sundance dealer perform a minor circuit board modification that allows the hot tub to operate on a different electrical service (see Table below).

| Electrical Service Options for Maxxus Models                                                                                                    |                                                                                                    |                              |  |                   |
|----------------------------------------------------------------------------------------------------|----------------------------------------------------------------------------------------------------|------------------------------|--|-------------------|
| <u>US/Canada 60Hz Model</u><br>Voltage<br>Max. Current Draw<br>Number of Wires<br>Circuit Breaker (2-Pole)                                                                                                    | 240VAC<br>38A<br>3<br>50A**                                                                                                    | 240VAC<br>48A<br>3<br>60A*** |  |                   |
| <ul> <li>** In this configuration, the heater will not operate while any two jets pumps are running.</li> <li>*** In this configuration the heater will operate while any two je pumps and the blower are running but will not operate wher all three jets pumps are running.</li> </ul> |                                                                                                    |                              |  |                   |
|                                                                                                    |                                                                                                    |                              |  | Export 50Hz Model |
| Voltage                                                                                                    | 230VAC                                                                                                    | 230VAC                       |  |                   |
| Max. Current Draw                                                                                                    | 34A                                                                                                    | 42A                          |  |                   |
| Number of Wires                                                                                                    | 3                                                                                                    | 3                            |  |                   |
| Circuit Breaker (2-Pole)                                                                                                    | 45A**                                                                                                    | 50A***                       |  |                   |
| ** In this configuration, the heater will not operate while any two<br>jets pumps are running.                                                                                                    |                                                                                                    |                              |  |                   |
| *** In this configuration the h<br>pumps and the blower ar<br>all three jets pumps are r                                                                                                    | * In this configuration the heater will operate while any two jets<br>pumps and the blower are running but will not operate when<br>all three jets pumps are running. |                              |  |                   |

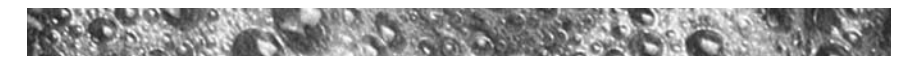

## 7.0 Cameo, Optima, Majesta Power Requirements

Sundance hot tubs are designed to provide optimum performance and flexibility of use when connected to their maximum electrical service. However, they are shipped factory configured for their most common preferred electrical connection as follows:

All US/Canada 60Hz Models: 240VAC/50A\*\*

If you prefer, your Sundance dealer perform a minor circuit board modification that allows the hot tub to operate on a different electrical service (see Table below).

| Electrical Service Options for All US/Canada 60Hz Models                                                                                                    |        |        |        |  |
|----------------------------------------------------------------------------------------------------|--------|--------|--------|--|
| 60Hz Cameo, Optima, and Majesta Models                                                                                                    |        |        |        |  |
| Voltage                                                                                                    | 240VAC | 240VAC | 240VAC |  |
| Max. Current Draw                                                                                                    | 26A    | 40A    | 48A    |  |
| Number of Wires                                                                                                    | 3      | 3      | 3      |  |
| Circuit Breaker (2-Pole)                                                                                                    | 35A*   | 50A**  | 60A*** |  |
| <ul> <li>* In this configuration, the heater will not operate while either jets pump is running or when the blower is running.</li> <li>** In this configuration, the heater will not operate while both jets pumps are running.</li> <li>*** In this configuration the heater will operate while both jets pumps and the blower are running.</li> </ul> |        |        |        |  |

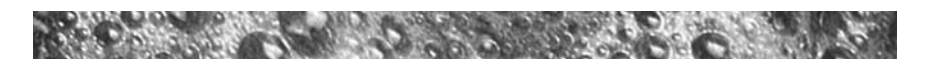

## 8.0 Start-Up Instructions

FOR BEST RESULTS, READ EACH STEP IN ITS ENTIRETY BEFORE PROCEEDING WITH THAT STEP.

#### A. Prepare The Hot Tub For Filling

- Clear all debris from the hot tub. (Although the hot tub shell has been polished at the factory, you may want to treat it with a specially formulated hot tub cleaner. Consult your dealer for additional information prior to filling spa.
- Remove filter lid (Figure G-J, page 18-21), then remove filter cartridge from filter bucket as illustrated in section 12.1 (pg. 40-41).

#### B. Fill Hot Tub

· Place the end of your garden hose into the empty filter bucket.

NOTE: Never fill with water from a water softener. If your water is extremely "hard", it is preferable to fill half-way with hard water and the rest of the way with softened water. Or, you may fill entirely with hard water if you use a special water additive available from your Sundance dealer.

• Fill hot tub until water level is above all jets and just touching the bottom of the pillows. Do not overfill.

Important: Always fill your hot tub through the filter bucket after draining. Failure to do so may cause air to be trapped in either pump, preventing the pump from circulating water.

• Remove the hose and replace the filter cartridge as illustrated in section 12.1 (page 40-41).

#### C. Turn On Power

Turn on power to hot tub at the home's circuit breaker. The heater and filter/circulation pump will automatically activate. If the control panel LCD flashes water temperature and "COOL" or "ICE." If this occurs, refer to page 48-49 for additional information.

#### D. Activate Jets Pump 1

Depress the JETS 1 button on the control panel once to activate jets pump #1.

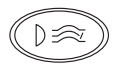

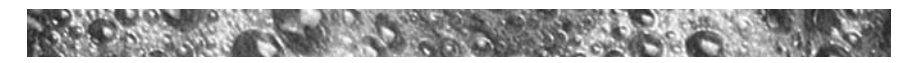

#### E. Add Start-Up Chemicals

Add the hot tub water chemicals as recommended by your Sundance Dealer. See section titled "WATER QUALITY MAINTENANCE" (page 44) for general guidance.

#### F. Set Hot Tub To Heat

To warm hot tub water to a comfortable temperature, follow these steps:

The LCD display on the control panel displays the actual temperature of the hot tub water. Press either the COOLER (Down) or WARMER (Up) button once to display the "set" temperature for 5 seconds. If you want the water to heat to a different temperature, simply press COOLER or WARMER within 5 seconds. The set temperature advances or decreases by one degree each time one of these buttons is pressed.

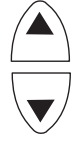

• The heater will turn off when the temperature corresponding to the thermostat setting is achieved.

Important Heater Details:

- The maximum temperature for which the hot tub can be set is 104°F (40°C) and the minimum is 80°F (27°C).
- For Cameo, Optima, or Majesta hot tubs powered with a 35 amp service, turn off jets pump #1 and jets pump #2 to operate heater.
- Setting the thermostat at maximum will not accelerate the heating process. This will only result in a higher ultimate temperature.
- The heater operates until the water reaches the programmed "set temperature", then turns off. The heater will reactivate after the water cools to approximately 1.5° below the "set temperature."

#### G. Place Cover On Hot Tub

- Keeping the insulating cover in place anytime the hot tub is not in use will reduce the time required for heating, thereby minimizing operating costs.
- The time required for initial heat-up will vary depending on the starting water temperature.

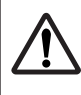

**DANGER:** RISK OF INJURY. ALWAYS CHECK WATER TEMPERA-TURE CAREFULLY BEFORE ENTERING HOT TUB. DO NOT EXERCISE IN WATER ABOVE 90 DEGREES F (32 °C).

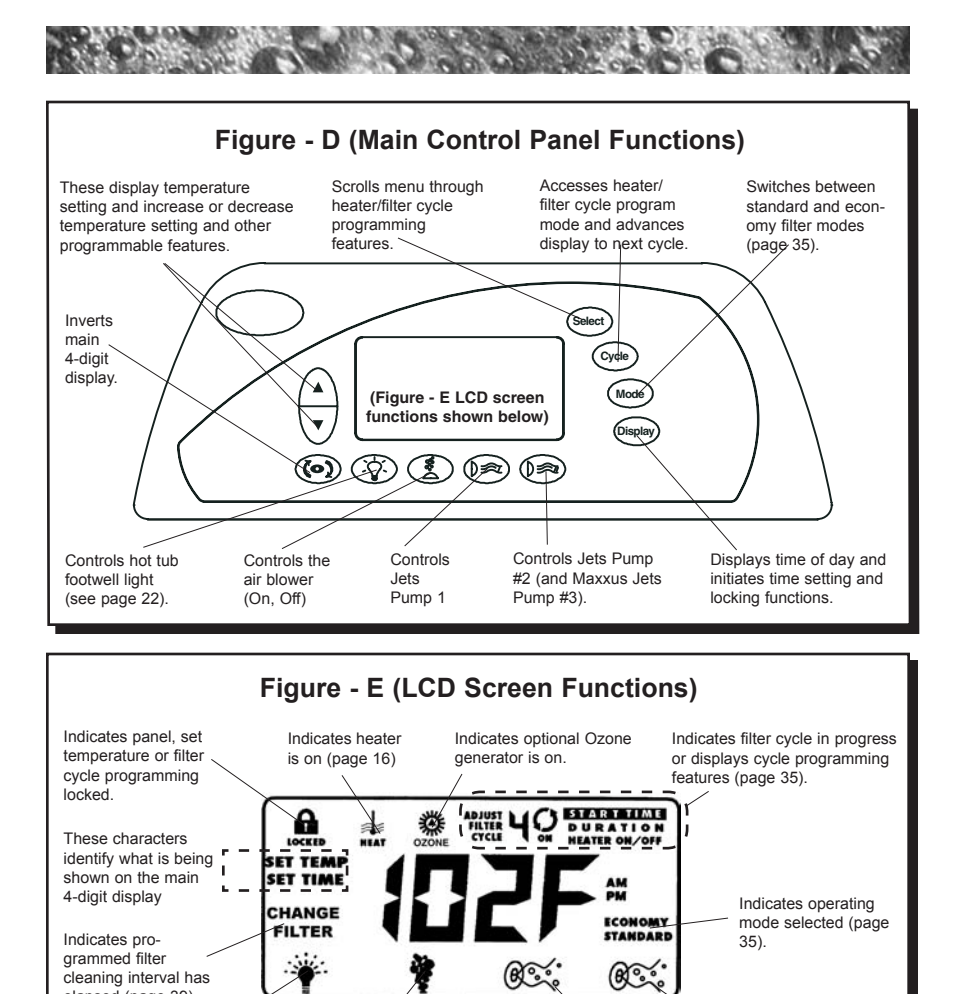

elapsed (page 39). Indicates hot tub light is turned on. Indicates air injection system (blower) is turned on.

## Figure - F (AquaTerrace<sup>™</sup> Waterfall/Footwell Light Control)

Indicates jets

pump #1 is on.

Changes AquaTerrace waterfall and footwell light modes as follows: Random/Shift - Freeze - Red, Purple, Blue, Teal, Green, Amber, White. Press button once for random/shift mode; press a second time to freeze random color; press a third time to select one of seven solid colors. See section 12.2 (page 22) for additional information.

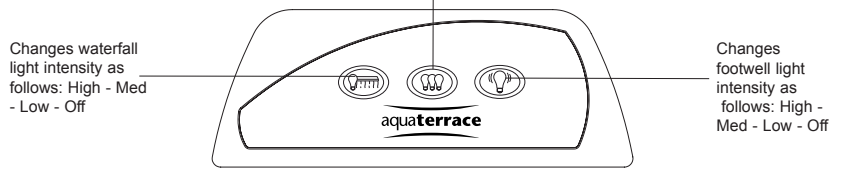

Indicates jets pump #2 (and

Maxxus jets pump #3) is on.

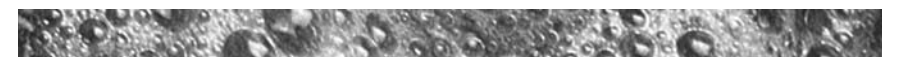

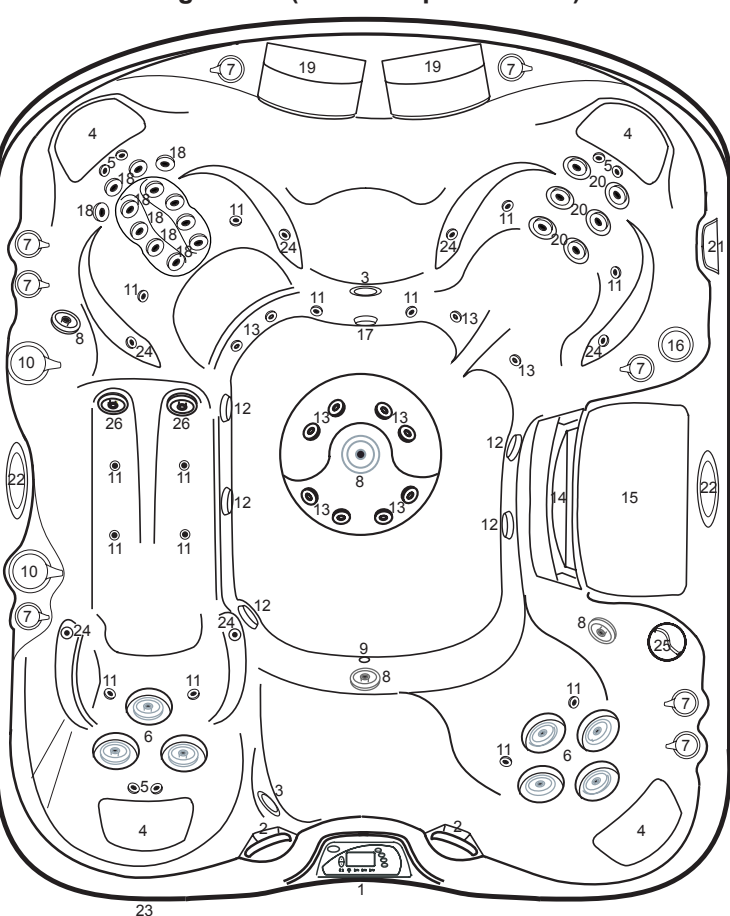

Figure - G (Maxxus Spa Features)

- 1. Main Control Panel
- 2. Handrails (2 ea.)
- 3. Lights (2 ea.)
- 4. Pillows (4 ea.)
- 5. Euro Jets (6 ea.)
- 6. Fluidix Intelli-Jets (7 ea.)
- 7. Air Controls (8 ea.)
- 8. Whirlpool Jets (4 ea.)
- 9. Gravity Drain
- 10. Massage Selectors (2 ea.)
- 11. Air Injectors (14 ea.)
- 12. Footwell Suction Covers
- 13. Accu-Pressure Jets (12 ea.)
- 14. Weir Gate/Skimmer
- Filter Lid (The Filter Cartridge And Suction Fitting/Filter Are Located Under The Filter Lid. The Suction Fitting

Filter Requires Periodic Cleaning For Optimum Performance).

- 16. AquaTerrace Waterfall Control Valve
- 17. AquaTerrrace Waterfall Filtration Return
- 18. Fluidix ST Jets (12 ea.)
- 19. AquaTerrace Waterfalls (2 ea.)
- 20. Fluidix ST Jets (6 ea.)
- 21. AquaTerrace Waterfall/Footwell Light Control
- 22. Optional Audio System Speakers (2 ea.)
- 23. Optional Audio System Receiver
- 24. Pulsator Jets (6 ea.)
- 25. Sunscents Dispenser
- 26. Vortex Jets (2 ea.)

Page 18

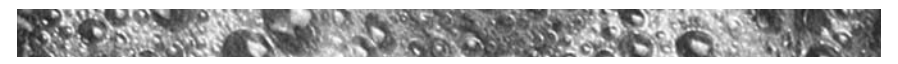

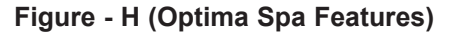

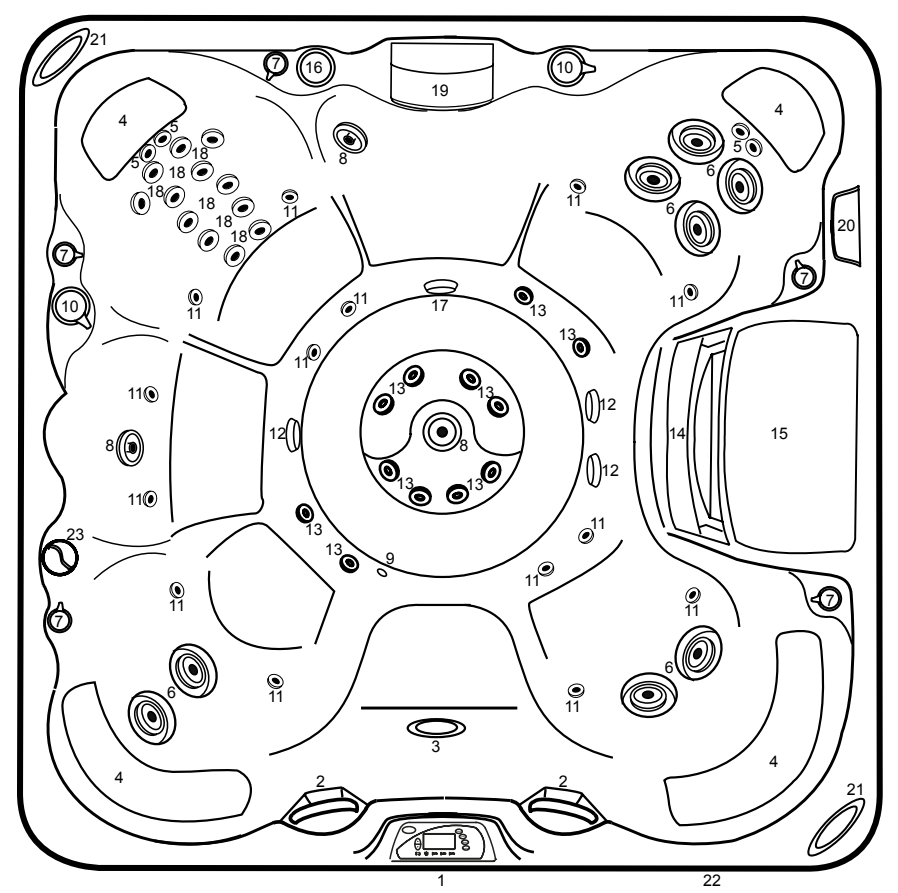

- 1. Main Control Panel
- 2. Handrails (2 ea.)
- 3. Light
- 4. Pillows (4 ea.)
- 5. Euro Jets (4 ea.)
- 6. Fluidix Intelli-Jets (8 ea.)
- 7. Air Controls (5 ea.)
- 8. Whirlpool Jets (3 ea.)
- 9. Gravity Drain
- 10. Massage Selectors (2 ea.)
- 11. Air Injectors (14 ea.)
- 12. Footwell Suction Covers
- 13. Accu-Pressure Jets (12 ea.)
- 14. Weir Gate/Skimmer
- Filter Lid (The Filter Cartridge And Suction Fitting/Filter Are Located Under The Filter Lid. The Suction Fitting

Filter Requires Periodic Cleaning For Optimum Performance).

- 16. AquaTerrace Waterfall Control Valve
- 17. AquaTerrace Waterfall Filtration Return
- 18. Fluidix ST Jets (12 ea.)
- 19. AquaTerrace Waterfall
- 20. AquaTerrace Waterfall/Footwell Light Control
- 21. Optional Audio System Speakers (2 ea.)
- 22. Optional Audio System Receiver
- 23. Sunscents Dispenser

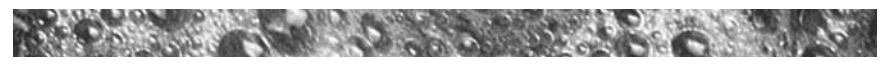

Figure - I (Cameo Spa Features)

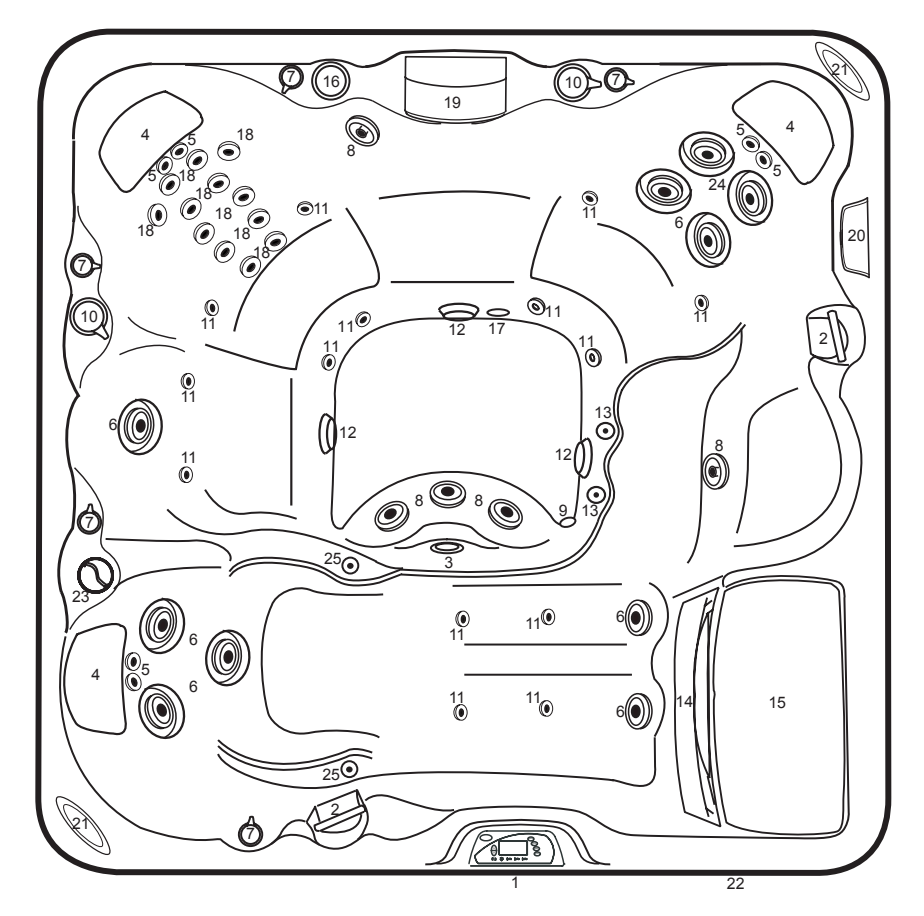

- 1. Control Panel
- 2. Handrails (2 ea.)
- 3. Light
- 4. Pillows (3 ea.)
- 5. Euro Jets (6 ea.)
- 6. Fluidix Intelli-Jets (8 ea.)
- 7. Air Controls (5 ea.)
- 8. Whirlpool Jets (5 ea.)
- 9. Gravity Drain
- 10. Massage Selectors (2 ea.)
- 11. Air Injectors (14 ea.)
- 12. Footwell Suction Covers
- 13. Accu-Pressure Jets (2 ea.)
- 14. Weir Gate/Skimmer
- Filter Lid (The Filter Cartridge And Suction Fitting/Filter Are Located Under The Filter Lid. The Suction Fitting

Filter Requires Periodic Cleaning For Optimum Performance).

- 16. AquaTerrace Waterfall Control Valve
- 17. AquaTerrace Waterfall Filtration Return
- 18. Fluidix ST Jets (12 ea.)
- 19. AquaTerrace Waterfall
- 20. AquaTerrace Waterfall Light Control
- 21. Optional Audio System Speakers (2 ea.)
- 22. Optional Audio System Receiver
- 23. Sunscents Dispenser
- 24. Vortex Jets (2 ea.)
- 25. Pulsator Jets (2 ea.)

Page 20

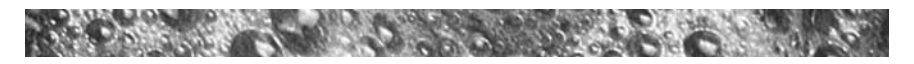

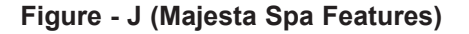

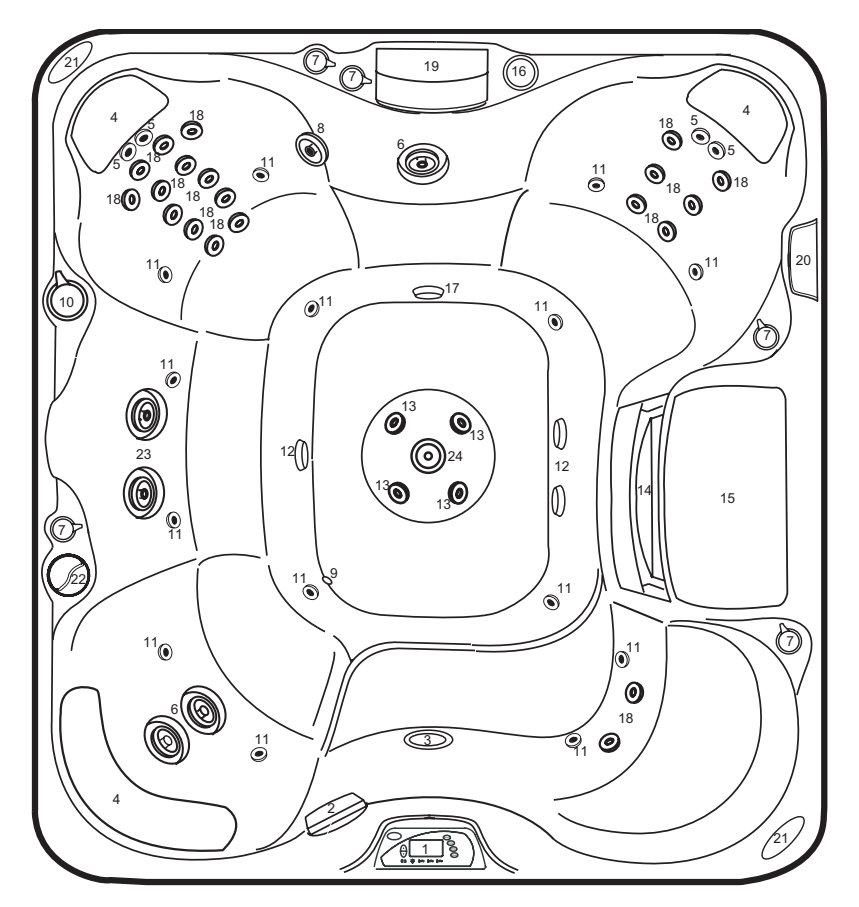

- 1. Control Panel
- 2. Handrail
- 3. Light
- 4. Pillows (3 ea.)
- 5. Euro Jets (4 ea.)
- 6. Fluidix Intelli-Jets (3 ea.)
- 7. Air Controls (5 ea.)
- 8. Whirlpool Jets (1 ea.)
- 9. Gravity Drain
- 10. Massage Selectors (1 ea.)
- 11. Air Injectors (14 ea.)
- 12. Footwell Suction Covers
- 13. Accu-Pressure Jets (4 ea.)
- 14. Weir Gate/Skimmer
- Filter Lid (The Filter Cartridge And Suction Fitting/Filter Are Located Under The Filter Lid. The Suction Fitting Requires

Periodic Cleaning for Optimum Performance).

- 16. AquaTerrace Waterfall Control Valve
- 17. AquaTerrace Waterfall Filtration Return
- 18. Fluidix ST Jets (20 ea.)
- 19. AquaTerrace Waterfall
- 20. AquaTerrace Waterfall Light Control
- 21. Optional Audio System Speakers (2 ea.)
- 22. Sunscents Dispenser
- 23. Vortex Jets (2 ea.)
- 24. Pro-Touch II Jets (1 ea.)

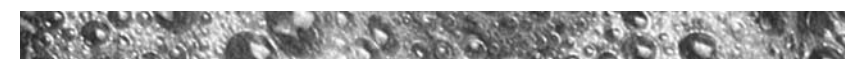

# 9.0 Operating Instructions

Your Sundance hot tub has a touch-sensitive control panel, massage selector valves and air control knobs located on the top rim of the hot tub (Figures G-J, page 18-21). These controls let you operate many of the special functions of your Sundance hot tub. By familiarizing yourself with the following information, you will be able to gain the full benefit afforded by the various functions of your hot tub.

#### 9.1 View Button

Pressing this button inverts the main four-digit display on the Command Center's LCD screen to allow easy reading from either inside or outside the hot tub.

## 9.2 Light Button (Main Control Panel)

The LIGHT button activates the footwell lights when pressed. Note: footwell light color or random mode is selected on the AquaTerrace control panel. See section 9.3 below for details.

## 9.3 AquaTerrace Light Control

The AquaTerrace light control panel offers a variety of light settings described below. *Note: lights automatically turn off after 1 hour use.* 

High

(Jana)

High

MED

Quu

x2

MED

LOW

Qui

Left Button Controls The Waterfall Light(s)

LOW

Right Button Controls The Footwell Light

OFF

Q:II

x4

OFF

The left button activates, dims, and turns off the waterfall light(s) as shown.

The right button activates, dims, and turns off the footwell light as shown.

The center button selects random mode, freeze mode, or one of 7 constant colors on the footwell

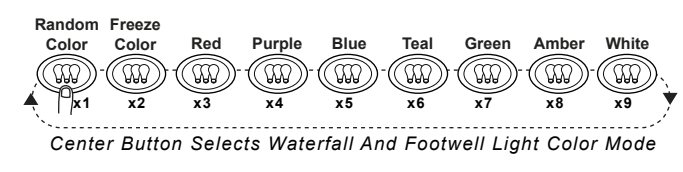

and waterfall lights. In random mode, press a second time to freeze random color or continue pressing for one of 7 constant colors. If you go past your favorite color, simply continue pressing to restart the color selection sequence. *Note: your color selection is stored in memory and will automatically recall when is the light is cycled on and off.* Page 22

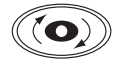

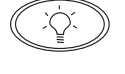

Footwell

## 9.4 Air Injection

When the **AIR** button is pressed, the air blower forces air through the injectors located in the seats and footwell. The bubbles symbol above the button appears on the LCD when-

ever the air blower is on. An electronic timer automatically turns the air blower off 20 minutes after it was turned on. Note: The air blower automatically activates for 1 minute at the start of the clean-up cycle at 12: 00 (Noon). This clears the lines of the air injector system to help ensure that all water is exposed to sanitizer. This cycle is non-programmable.

#### 9.5 Activate Jets Pump 1

The button labeled **JETS 1** controls jets pump #1. Press once to turn on jets pump #1. Press a second time to turn pump off.

#### 9.6 Activate Jets Pump 2/Pump 3

On two pump models, the button labeled **JETS 2** controls jets pump #2. Press once to turn on jets pump #2. Press a second time to turn pump off.

On three pump Maxxus models, the button labeled **JETS 2** controls both jets pump #2 and jets pump #3 in the following sequence:

- A. Press once to turn on jets pump #2.
- B. Press a second time to turn on jets pump #3.
- C. Press a third time to turn off jets pump #2.
- D. Press a fourth time to turn off jets pump #3.

Auto Turn Off - Anytime a jet pump has been manually turned on, it will automatically turn off after approximately 20 minutes. If at this time you desire more jet operation you may simply turn the pump(s) back on.

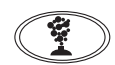

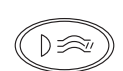

D\$

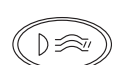

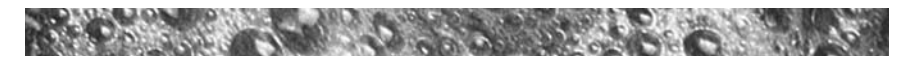

#### 9.7 Selecting The Desired Massage Action

Your Sundance spa is equipped to allow you to customize the massage action you desire. Each model incorporates a massage selector(s) that allow you to customize the massage and performance by diverting water between various jet systems. Simply turn massage selector to position A (Combo), B, or C to divert water pressure to various jet groups.

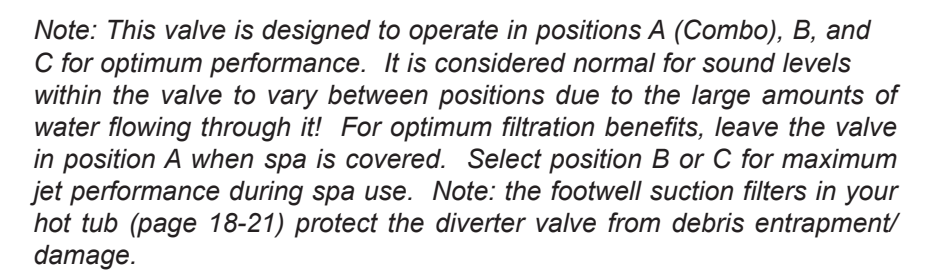

#### 9.8 Adjusting Fluidix Intelli-Jets

The Fluidix Intelli-Jets in your new spa offer the advantage of no moving parts and zero maintenance. They can also be adjusted for a high and low impact massage, providing the ultimate massage! Each jet has its own water volume and directional or oscillating flow adjustment. The jet's outer dial controls water volume (flow rate) and it's center "mode disk" selects either an oscillating or directional flow massage.

#### To Adjust Jets

- Turn outer dial (A) clockwise to <u>increase</u> water volume. Turn outer dial counterclockwise to <u>decrease</u> water volume or to shut jet off.
- 2. Rotate center "mode disk" (B) clockwise to select a non-oscillating water stream or turn counterclockwise to select an oscillating stream at any angle.
- For a high impact massage, turn corresponding air control knob clockwise. For low impact massage, turn corresponding air control knob counterclockwise. Refer to sections 9.11-9.18 (page 26-33) for specific operation details.

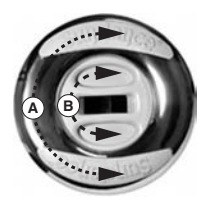

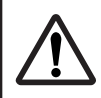

Note: Always keep at least 6 adjustable jets open at all times on each jet system.

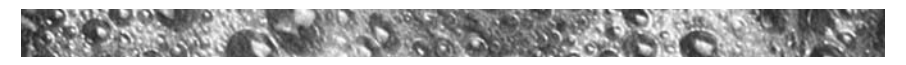

#### 9.9 Air Controls

Each jet system has its own air control. These controls allow you to regulate the amount of air which is mixed with the water entering through the jets. Clockwise rotation adds more air and counterclockwise rotation reduces air flow. To minimize heat loss, these controls should be closed when the hot tub is not in use

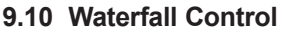

Turn waterfall control valve <u>counterclockwise</u> to increase waterfall(s) output. Turn control valve clockwise to decrease or turn off waterfall(s) output. *Note: it takes 4 full revolutions to change the waterfall from a full off to a full on flow rate* 

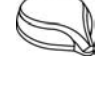

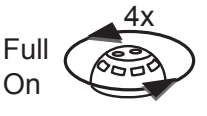

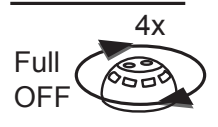

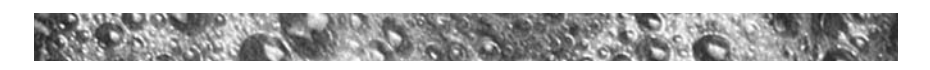

#### 9.11 Maxxus Massage / Waterfall Selector Diagram

Massage Selector Operation Rotate Massage Selector 1&2 to Divert Water Between Designated Jets Groups.

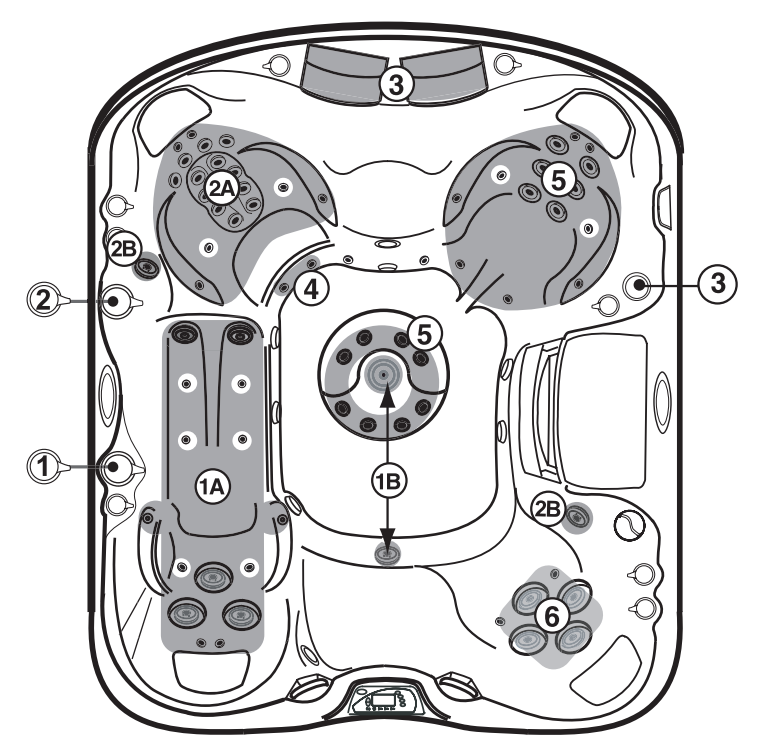

#### Massage Selectors (1-2)

- Massage Selector #1 Controls Pump #1
- Massage Selector #2 Controls Pump #2

#### Waterfall Selector (3)

• Waterfall Selector #3 Controls Waterfall Output.

#### Jets Without Massage Selector Controls (4-6)

- Jets #6 Are Always On when Jets Pump 1 is Running.
- Jets #4 Are Always On when Jets Pump 2 is Running.
- Jets #5 Are Always On when Jets Pump 3 is Running.

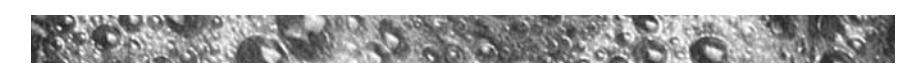

## 9.12 Maxxus Air Controls Diagram

**Air Control Diagram** Rotate Air Controls 1-8 to Add Air to Designated Jet Groups.

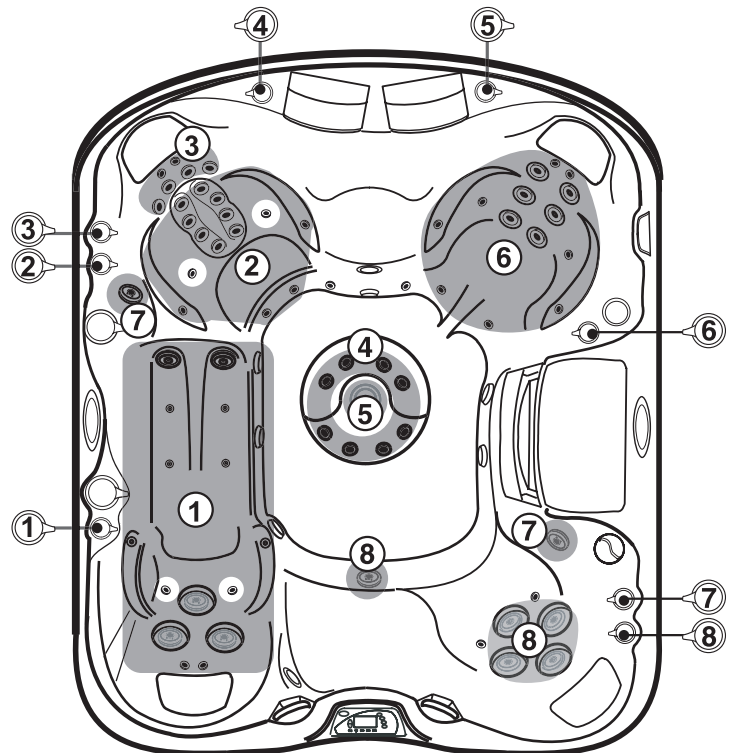

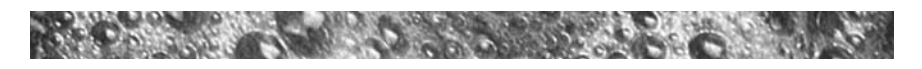

#### 9.13 Optima Massage / Waterfall Selector Diagram

Massage Selector Operation Rotate Massage Selectors 1 & 2 to Divert Water Between Designated Jet Groups.

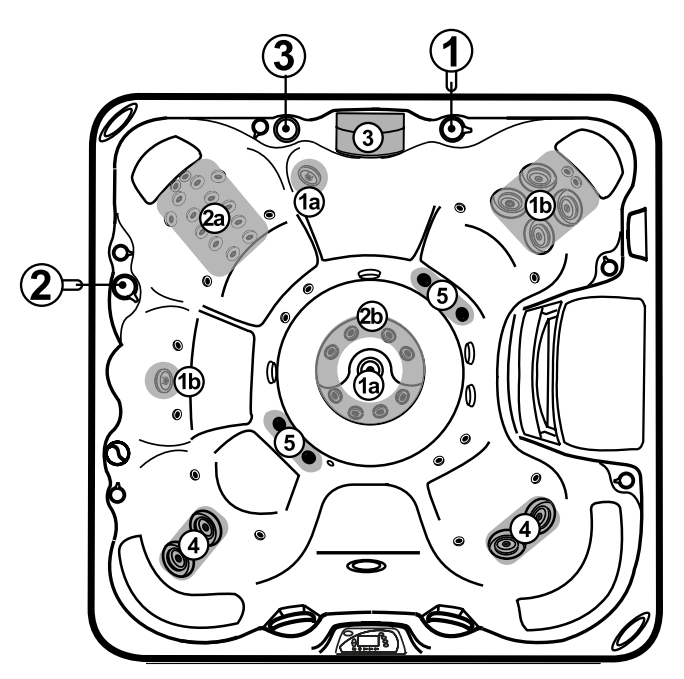

#### Massage Selectors (1-2):

- Massage Selector #1 Controls Pump #1
- Massage Selector #2 Controls Pump #2

#### Waterfall Selector (2)

• Waterfall Selector #3 Controls Waterfall Output.

#### **Continously Powered Jets (3):**

- Jets #4 Are Always on When Pump #1 is Running.
- Jets #5 Are Always on When Pump #2 is Running.

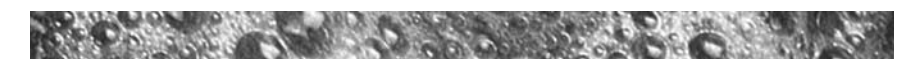

## 9.14 Optima Air Controls Diagram

Air Control Operation Rotate Air Controls 1-5 to Add Air to Designated Jet Groups.

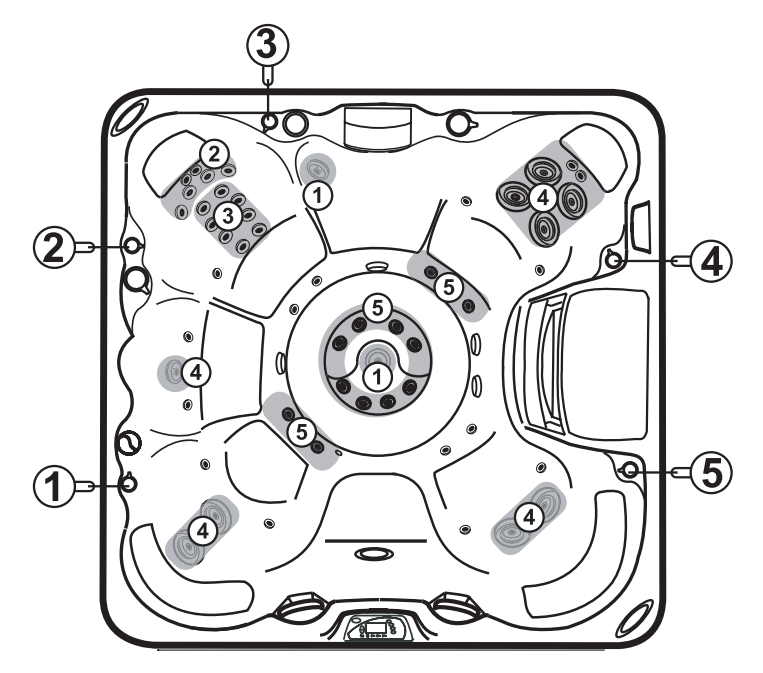

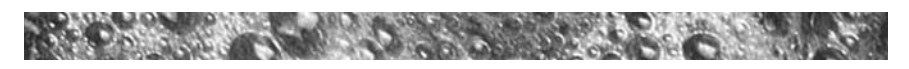

#### 9.15 Cameo Massage / Waterfall Selector Diagram

**Massage Selector Operation** Rotate Massage Selectors 1 & 2 to Divert Water Between Designated Jet Groups. T 3 0 2 0 2a 6 Œ 2b) ۲ ۲ 1b ۲ 200

#### Massage Selectors (1-2):

- Massage Selector #1 Controls Pump #1
- Massage Selector #2 Controls Pump #2

#### Waterfall Selector (3):

• Waterfall Selector #3 Controls Waterfall Output.

#### **Continuously Powered Jets (4):**

• Jets #4 Are Always On When Pump #1 is Running.

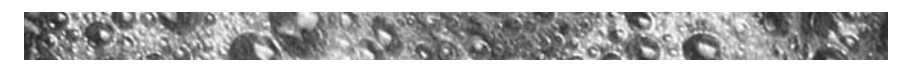

#### 9.16 Cameo Air Controls Diagram

Air Control Operation Rotate Air Controls 1-5 to Add Air to Designated Jet Groups.

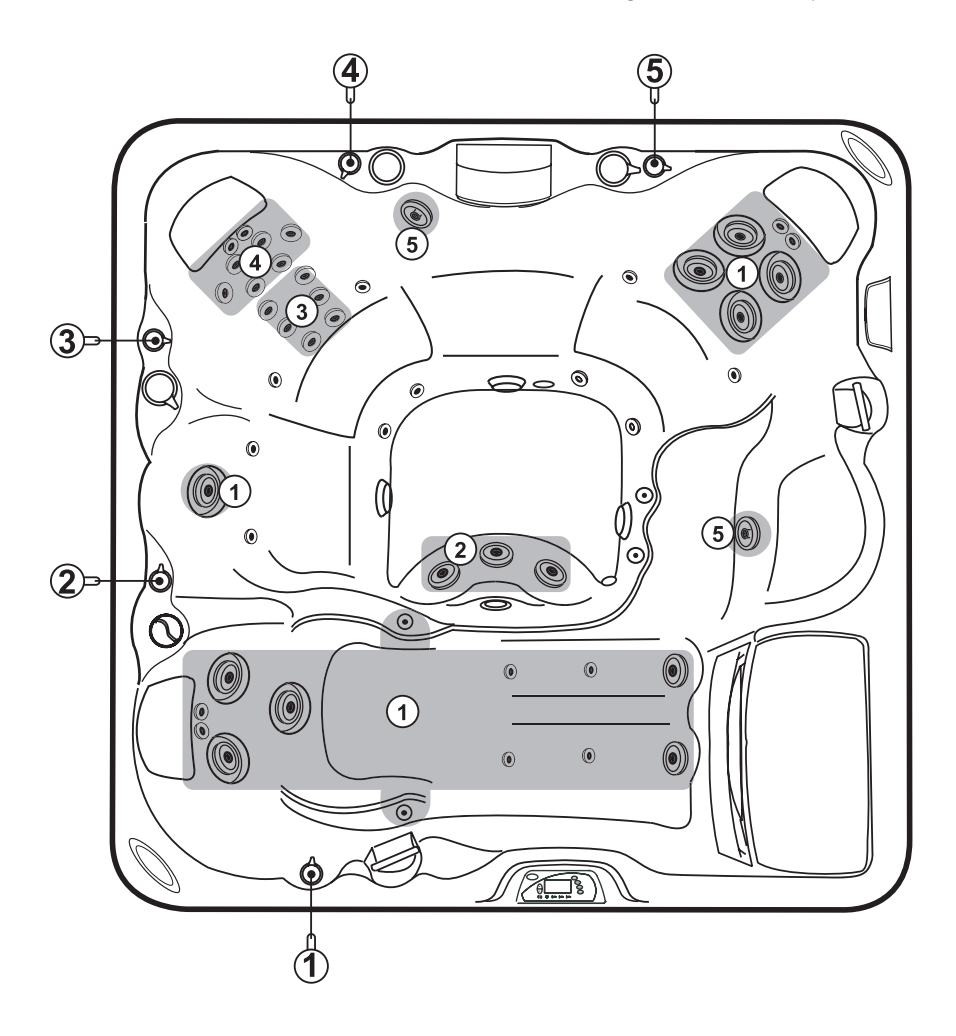

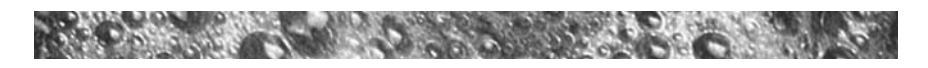

#### 9.17 Majesta Massage / Waterfall Selector Diagram

Massage Selector Operation Rotate Massage Selector 1 to Divert Water Between Designate Jet Groups.

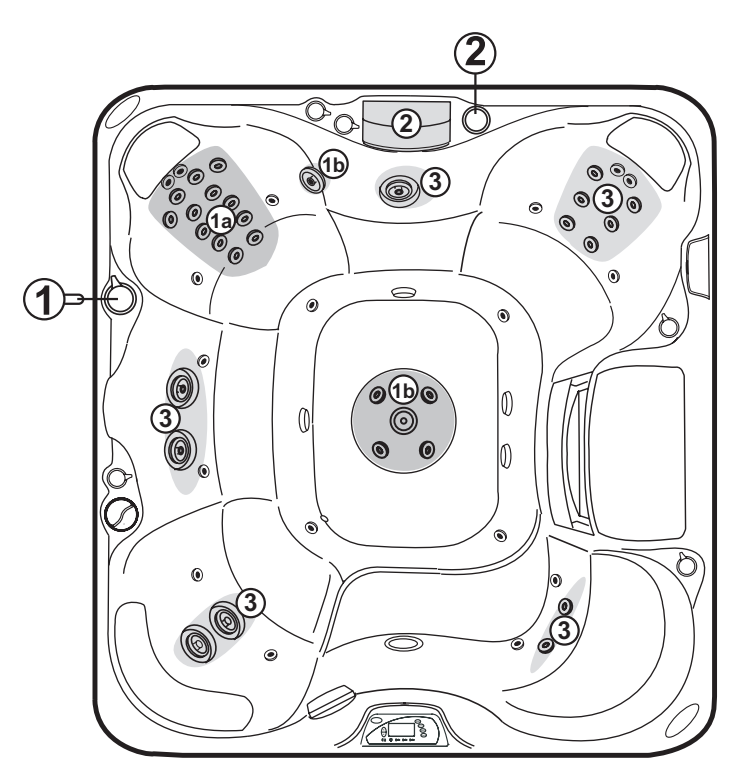

#### Massage Selector (1):

• Massage Selector #1 Controls Pump #1

#### Waterfall Selector (2)

• Waterfall Selector #2 Controls Waterfall Output.

#### **Continously Powered Jets (3):**

• Jets #3 Are Always on When Pump #2 is Running.

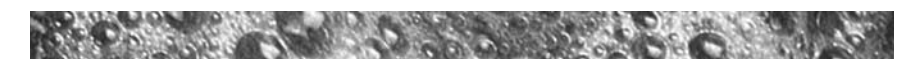

## 9.18 Majesta Air Controls Diagram

#### Air Control Operation Rotate Air Controls 1-5 to Add Air to Designated Jet Groups.

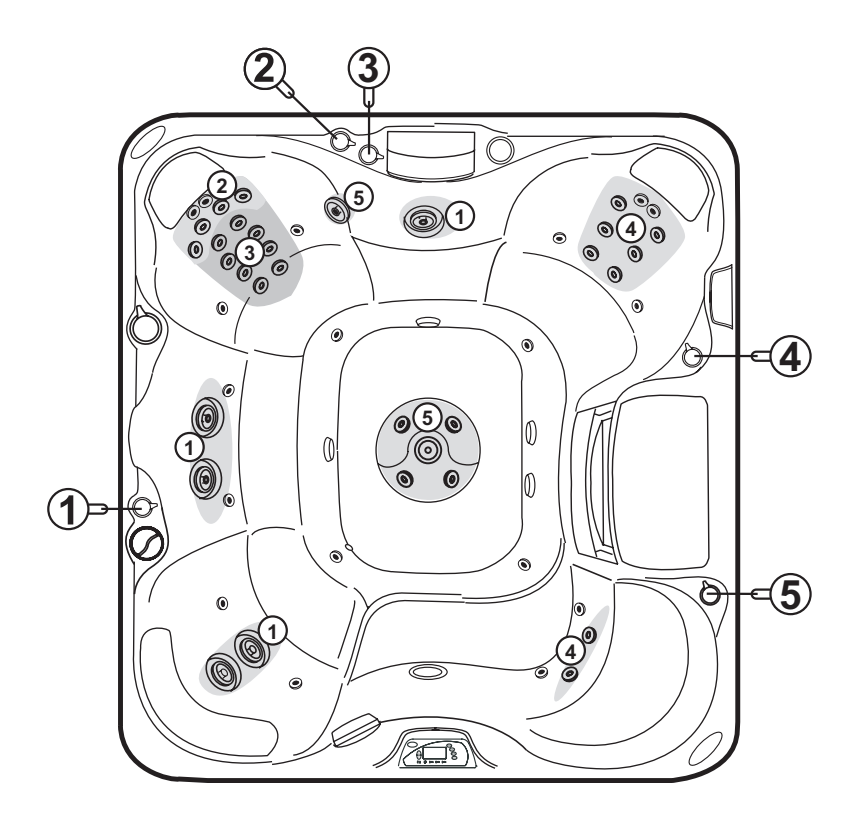

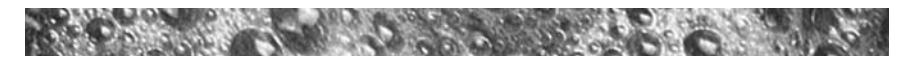

## 9.19 Optional SunSound<sup>™</sup> Audio System

Sundance models with the optional audio system offer enhanced spa enjoyment by offering an integrated stateof-the-art audio system. These models include a highguality AM/FM/CD splash-resistant marine stereo receiver.

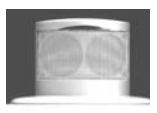

two high-quality marine speakers, and an integrated subwoofer for longlife and an excellent sound quality. Two speakers located on the top of the spa shell (Figures G-J, page 18-21) are designed for manual extension and retraction. To expose each speaker for audio playback, simply press download on each enclosure to unlatch it's "pop-up" mechanism, then release. To retract each speaker before covering spa, gently press downward on each enclosure until you feel a slight "click", then release. Refer to section 16.0 (page 52) for complete stereo operation details.

**CAUTION:** Never step or sit on a speaker enclosure! This type of misuse will damage the speaker enclosure latching and track mechanism. Always retract speakers prior to covering spa.

# **10.0 Automatic Filtration Modes**

Your new spa includes a 24-hour circulation pump that silently draws water through the filter cartridge and performs all water filtration. The control system activates a programmable "standard" or "economy" filter mode which effects when the circulation pump and heater operate. *Refer to sections 10.1 and 10.2 below for additional information.* 

#### 10.1 Standard Filter Mode

Standard filter mode is typically selected by customers in cold climates where heatup times are extended due to lower ambient temperatures. In this mode, water temperature is regulated by the set temperature, 24-hour circulation pump, and heater which turns on as needed. After the programmed set temperature is reached, the heater turns off and the circulation pump continues to operate 24-hours to filter and clean your spa.

#### 10.2 Economy Filter Mode

Economy filter mode is typically selected by customers in warm climates where heatup times are minimized due to higher ambient temperatures. In this mode, the water temperature is regulated by the set temperature, 24-hour circulation pump, and heater which turns on <u>only while a pro-</u>grammed filter/heating cycle is running, unless in summer logic (see Page 34

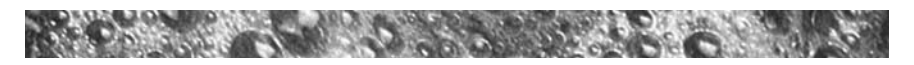

<u>note below</u>). Note: this mode consumes slightly less energy than the standard filtration mode outlined in section 10.1.

#### 10.3 Selecting Standard or Economy Filter Mode

Press the MODE button to select either "Standard" or "Economy" filter mode. The control panel's indicator on the right side of the LCD changes to indicate which mode is selected. When a programmed filter/ heating cycle activates, the LCD screen displays the following message:

#### FILTER CYCLE ON

<u>Summer Logic</u>: In warm weather, the water temperature in the hot tub may exceed the set temperature. This condition may occur due to heat transference from the jet pumps and the 24-hour circulation pump. If the water temperature is higher than 95°F (35°C) and rises two degrees above the set temperature, a "Summer Logic" condition occurs that deactivates the circulation pump and optional ozonator (if equipped). This safety feature cannot be altered! The circulation pump and ozonator will remain off until the water temperature cools to the set temperature (except between 12AM-2AM when the circulation pump runs for it's mandatory 2-hour cycle). To help prevent a "Summer Logic" condition, it may be necessary to reduce filter/heating cycle run times by switching to Economy mode in warm weather. Note: while in Summer Logic, the circulation pump will turn on for all programmed filter/heating cycles.

#### 10.4 Preset Filter/Heating Cycles

Your hot tub comes with four 30-minute filter/heating cycles already programmed in, beginning at 6:00 am, 12:00 (noon), 6:00 pm, and 12:00 (Midnight). You can easily change the start time, or the duration for any of these cycles to suit your individual needs by following the steps in outlined in section 11.2 (page 36).

#### 10.5 Clean-Up "Blow-Out" Cycle

The clean-up cycle is once per day in both Standard and Economy filter mode at 12:00 (noon) for two minutes. This is not user programmable. Jets pump #2 (and Maxxus jets pump #3) activate for one minute to circulate any water in the plumbing. After 1 minute they both go off and jets pump #1 turns on, runs for 1 minute, then shuts off.

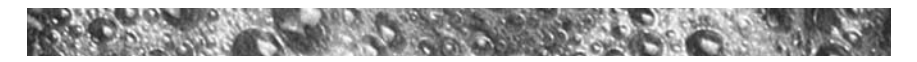

# **11.0 Programming Instructions**

## 11.1 Adjusting Time of Day

The Sentry control system remembers the time of day even in the event of a prolonged power outage. However, it may occasionally be necessary to reset the time of day. For example: if you are not in the Pacific Time Zone you will want to reset the time for your own time zone. (The system will automatically adjust to and from daylight savings time.) To accomplish this, press **DISPLAY, MODE and DISPLAY** button within five seconds each. A number representing the hour will be displayed, followed by AM or PM. The hour will advance or decrease each time **UP or DOWN** button is pressed within five seconds. Then, press **DISPLAY** button again to display the minutes. Adjust the minutes as necessary by pressing **UP or DOWN** button. After 5 seconds, the display will return to normal and save your settings.

## 11.2 Programming Filter/Heating Cycles

The Sentry Control System allows you to easily adjust two separate aspects of each filter/heating cycle: 1) the time of day at which each cycle begins; 2) the duration of each cycle.

To make adjustments, first press the **CYCLE** button to enter the filter/ heating cycle programming mode. The LCD screen will display the following in the upper right corner:

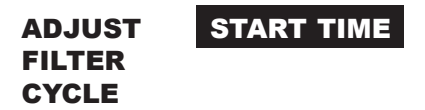

This means the system is ready to accept your changes to the start time for cycle number one. Simultaneously, the large four-digit display in the center of the screen displays the currently programmed start time for that cycle. At this point, you have four options. You may:

- 1. Press **UP or DOWN** button to adjust the start time in increments of 30 minutes.
- 2. Press **CYCLE** button to display and adjust each subsequent cycles start time. With each press, the currently programmed status will be shown in the large four digit display. To adjust any displayed value, simply press the **UP or DOWN** button.
- 3. Press **SELECT** button to move down the menu from Start Time to Page 36

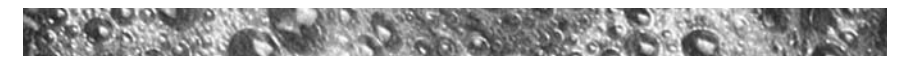

Duration, with each press, the currently programmed duration will be shown in the large four-digit display. Press **UP or DOWN** button to adjust the duration in increments of 15 minutes.

4. Press **DISPLAY** button to save changes and recall the main water temperature display. Note: If no button is pressed within 30 seconds, all changes are recorded and the screen automatically returns to the standard water temperature display.

At any time, you may check the programming of any aspect of any filter/heating cycle by first pressing **CYCLE** button then moving through the menu by pressing either **CYCLE or SELECT** button. The programming is changed only by pressing **UP or DOWN** buttons during this process.

#### 11.3 Programming Circulation Pump Run Time

The Sentry control system allows you to easily adjust two separate aspects of circulation pump operation:

- 1. The time of day (start time) the circulation pump turns on.
- 2. The length of time (duration) the circulation pump operates.

The factory default start time is 12:00AM (Midnight). The default duration is 24-hours. To make adjustments, press the button labeled **CYCLE** five times to enter the circulation pump programming mode. The LCD screen will display **ADJUST Circ.** At this time the system is ready to accept your changes:

- Press the **SELECT** button once. The previously programmed start time appears on the LCD display.
- Press UP or DOWN buttons to adjust the start time in 30-minute increments.
- Press the **SELECT** buttons to program duration.
- Press UP or DOWN buttons to program the duration time in 1 hour increments.
- Press **DISPLAY** button to save changes and recall the main water temperature display. Note: If no button is pressed within 30 seconds, all changes are recorded and the screen automatically returns to the standard water temperature display.

Note: when the standard filter mode is selected (sec. 10.3), the circulation pump automatically turns on for a heat call regardless of the circulation pump's programmed start time and duration.

#### 11.4 Locking Filter/Heating Cycles

You may keep all filter/heating cycle programs from being inadvertently altered by electronically "locking" them.

- To Lock All Filter/Heating Cycles: Press CYCLE button, then within 30 seconds, press DISPLAY, MODE and UP buttons within five seconds each. A padlock symbol will appear on the screen. In this state, the status of the cycle program may be checked, but may not be altered.
- To Unlock Filter/Heating Cycles: Press DISPLAY, MODE and DOWN buttons within five seconds each.

#### 11.5 Main Control Panel Lock

To help prevent unauthorized use of your hot tub, the Sentry controls incorporate a unique panel locking system which disables the controls on the panel.

- To Lock The Main Control Panel: Press DISPLAY, MODE, and UP buttons within five seconds each. A padlock symbol will appear on the LCD screen. With the panel locked, none of the components can be turned on and the only settings that can be adjusted are the standard and economy filter/heating mode and time of day. All automatic hot tub functions will operate normally.
- To Unlock Main Control Panel: Press DISPLAY, MODE, and DOWN buttons within five seconds. The "lock" symbol will disappear. All buttons are now active.

#### **11.6 Temperature Setting Lock**

The spas temperature setting can be locked to prevent unauthorized use. When locked, all other spa buttons and functions remain undisturbed.

- To Lock Temperature Setting: Press UP or DOWN button to display temperature setting, then immediately press the DISPLAY, MODE, and UP buttons within five seconds each. A padlock symbol will appear on the screen.
- To Unlock Temperature Setting: Press UP or DOWN button to display temperature setting, then immediately press the DISPLAY, MODE, and DOWN buttons within five seconds.

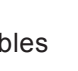

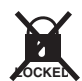

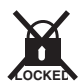

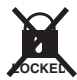

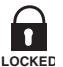

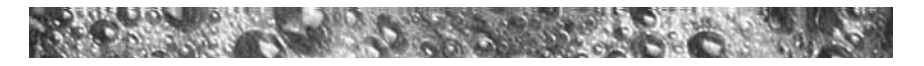

## 11.7 Programming The Change Filter Reminder

Your new spa is equipped with a programmable "Change Filter" reminder that appears on the control panel display after a specified number of days. It is

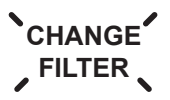

designed to remind you to inspect or replace the MicroClean II filter cartridge on a regular basis but does not affect spa operation in any way.

Your new spa's MicroClean II filter cartridge is designed as a disposible cartridge and should be replaced (thrown-out) every 6 months to ensure optimum water filtration. The "Change Filter" reminder must be reset at each filter inspection/replacement interval. It offers a selectable range from 10-120 days or can be disabled (turned off). We recommend an initial setting of 120 days (4 months) to remind you to check your MicroClean II cartridge after your first 4 months of operation. At this time, you can easily determine whether you need to change this interval by visually inspecting the filter cartridge. *Note: this reminder must be reset at each filter inspection/replacement interval. Refer to section 12.1 (page 40) for filter replacement instructions.* 

#### **Programming Instructions**

- Press the CYCLE button <u>6 times</u>. The main display reads "FIL" indicating the "Change Filter" display program has been accessed.
- 2. Press **SELECT** button once to display the currently programmed duration or to view days elapsed since last filter cleaning interval.
- Press UP or DOWN button to change duration setting as follows:
   0 10 20 30 40 50 60 70 80 90 100 110 120 OFF
- 4. Press **DISPLAY** button once to save changes and return to the standard water temperature display. Note: If no button is pressed within 30 seconds, all changes are recorded and the screen automatically returns to the standard water temperature display.

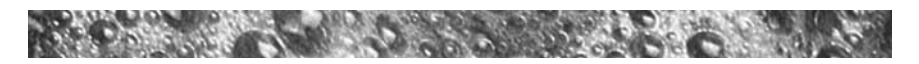

## 12.0 Hot Tub Maintenance

Proper and regular maintenance of your hot tub will help it retain its beauty and performance. Your authorized Sundance Dealer can supply you with all the information, supplies, and accessory products you will need to accomplish this.

FILTER .

#### 12.1 Replacing The Filter Cartridge

A programmable "Change Filter" reminder flashes on CHANGE the control panel display after a specified number days to remind you to inspect and/or replace the MicroClean II filter cartridge. This reminder must be reset at each filter inspection/replacement interval. Refer to section 11.9 (page 39) for additional information and programming details.

Your Sundance hot tub is equipped a high-efficiency MicroClean II filter cartridge under the filter lid (Figures G-J, Page 18-21). Debris is filtered by the circulation pump drawing water through this cartridge 24-hours a day, 7 days a week (unless programmed otherwise.) To ensure optimum performance, replace this cartridge every 6 months or as needed. This filter cannot be cleaned and reused and MUST be thrown out after use.

ALWAYS TURN POWER TO THE HOT TUB OFF BEFORE **REPLACING THE MICROCLEAN II FILTER CARTRIDGE!** To accomplish this, refer to the following filter replacement procedure:

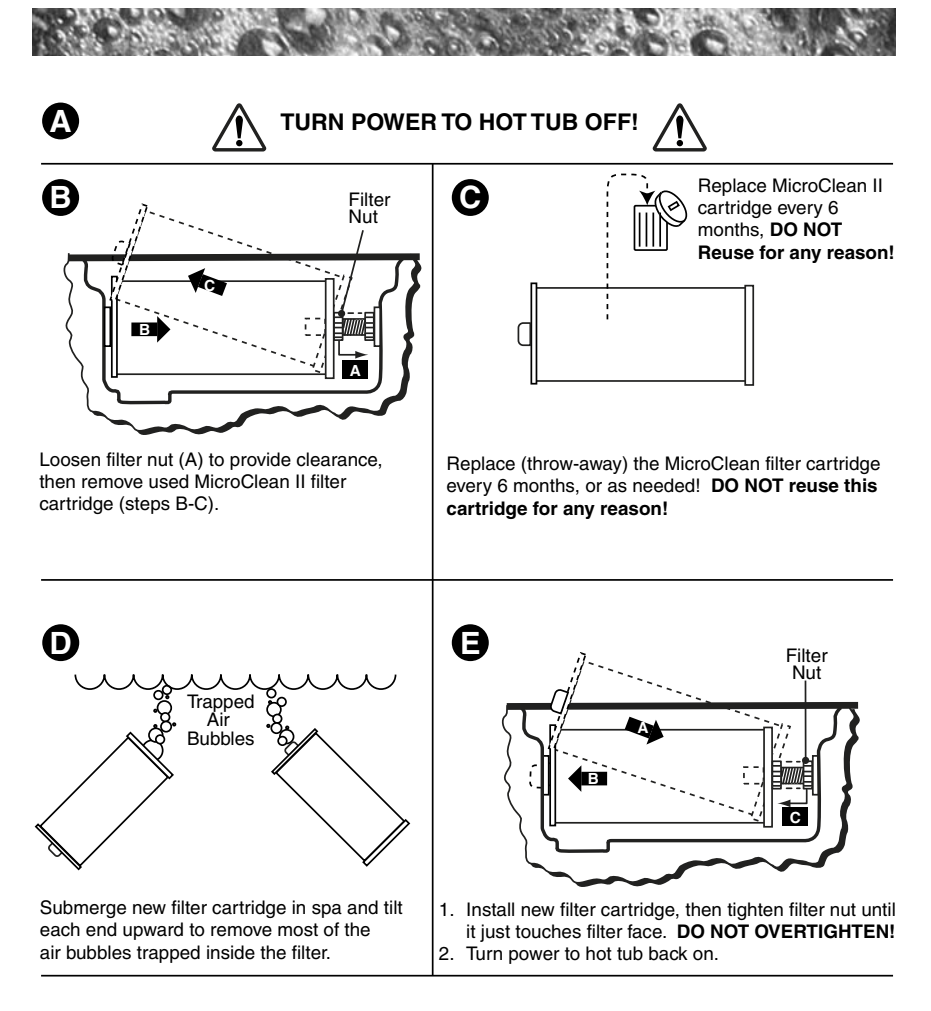

Replacement MicroClean II filter cartridges may be purchased from your Sundance dealer. An optional pleated filter cartridge is also available from your Sundance dealer. This filter can be cleaned and reused for up to two years but does not maintain the same water quality and clarity as the standard MicroClean II cartridge.

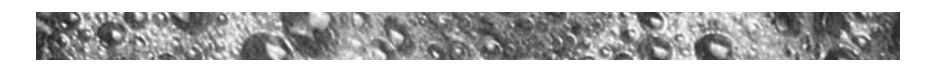

#### 12.2 Draining And Refilling

About every 3 to 6 months, you will want to replace the hot tub's water. The frequency depends on a number of variables including the amount of use, attention paid to water quality maintenance, etc. You will know it is time for a change when you cannot control sudsing and/or you can no longer get the normal feel or sparkle to the water even though the key water balance measurements are all within the proper parameters.

**CAUTION! READ THIS BEFORE DRAINING:** To prevent damage to the hot tub's components, turn off power to the hot tub at the circuit breaker before draining it. Do not turn the power back on until your hot tub has been refilled. There are certain precautions to keep in mind when draining your hot tub. If it is extremely cold, and the hot tub is outdoors, freezing could occur in the lines or the equipment (see "WINTERIZING" page 44). On the other hand, if it is hot outdoors, do not leave the hot tub's surface exposed to direct sunlight for long periods.

#### **Draining Procedures:**

- 1. Turn off power to hot tub at breaker.
- 2. Locate the 3" gray drain valve cap on side of the hot tub cabinet. Unscrew drain valve cap to expose the underlying male garden hose fitting (fig. A-B).
- 3. Attach female garden hose end to drain fitting and route opposite end of garden hose away from hot tub (fig. B).
- 4. Pull outward on garden hose end at drain connection (approx. 3/8") to open drain valve and release water from hot tub (fig. C). Water drains at approximately 3 gallons per minute.
- 5. After hot tub has drained, close drain valve by pushing inward on garden hose end at drain connection until you feel it bottom out. Remove garden hose and install gray drain cap before refilling hot tub. *Note: the gray drain cap cannot be installed until the drain valve is closed. Refer to "Start-Up Instructions" (page 15) for recommended filling instructons.*

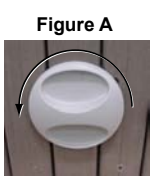

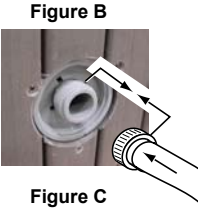

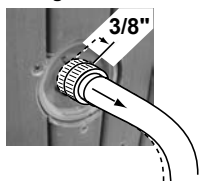

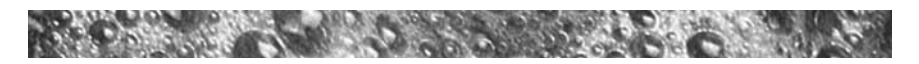

#### 12.3 Cleaning The Hot Tub Interior

To preserve the sheen of your hot tub's surface, it is crucial that you avoid using abrasive cleaners or cleaners which have adverse chemical effect on the surface. If you are not certain as to the suitability of a particular cleanser, consult your authorized Sundance Dealer.

Regardless of the cleanser used, use extreme care to assure that no soap residue is left on the surface. This could cause severe sudsing when the hot tub is refilled.

#### 12.4 Pillow Care

Remove and clean the headrest pillows as needed with soapy water using a cloth or soft-bristle brush. To maintain water resistance and luster, apply a quality vinyl conditioner once a month.

**IMPORTANT:** Never attempt to remove the pillows by pulling on them! The pillows utilize a bolt-on design that prohibits removal without tools.

To remove pillows:

- Grasp center pillow insert (A) with finger tips and gently pry outward from pillow base (C).
- Use a standard screwdriver to loosen and remove mounting bolts (B) from pillow base.
- Assemble in reverse order after cleaning. DO NOT overtighten pillow mounting bolts!

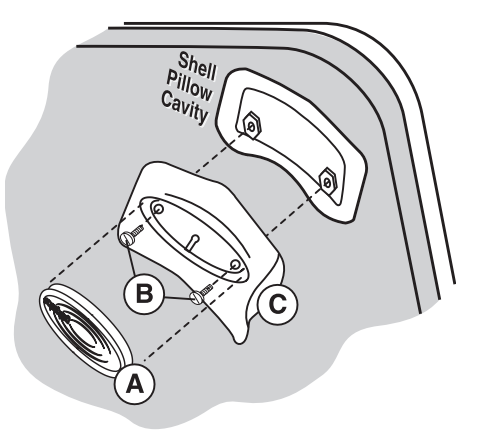

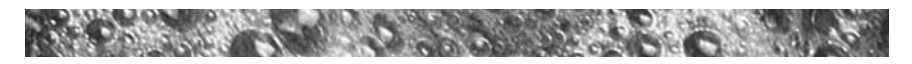

#### 12.5 Maintaining The Synthetic Cabinet

The synthetic cabinet requires little or no maintenance of any kind. To clean, simply wipe cabinet with a clean towel and mild detergent soap solution.

**CAUTION:** Never spray cabinet with a high pressure garden hose for any reason since this action may induce an electrical short in the spa's electrical equipment.

#### 12.6 Maintaining The Cover

Using the Sundance insulating hot tub cover anytime the hot tub is not in use will significantly reduce your operating costs, heat-up time, and maintenance requirements. To prolong the life of the cover, handle it with care and clean it regularly using mild soap and water. Periodic treatments with a special conditioner developed for Sundance hot tub covers will help protect against deterioration caused by U.V. rays from the sun. Never allow anyone to stand or sit on the cover, and avoid dragging it across rough surfaces.

#### 12.7 Winterizing

Your Sundance hot tub is designed to automatically protect itself against freezing when operating properly. During periods of severe freezing temperatures, you should check periodically to be certain that the electrical supply to the hot tub has not been interrupted. In extreme, bitter cold weather (less than  $-20^{\circ}$ F) verify the circulation pump is set for 24-hour operation (sec. 11.3, page 37) and that standard mode is selected (sec. 10.3, page 35) to protect the hot tub from freezing.

If you do not intend to use your hot tub, or if there is a prolonged power outage during periods of severe freezing temperatures, it is important that all water be removed from the hot tub and equipment to protect against damage from freezing.

For expert winterization of your hot tub, contact your authorized Sundance Dealer. In emergency situations, damage can be minimized by taking the following steps:

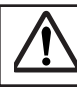

CAUTION: Turn off power to hot tub.

1. Follow the directions on page 42 for draining the hot tub.

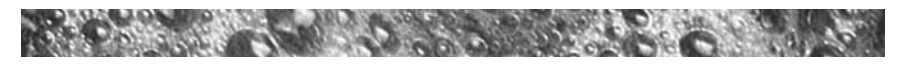

- 2. As the water level drops below the seats, use whatever means necessary to get the water out of the recessed seating areas and into the footwell.
- 3. When the water level ceases to drop, use whatever means available to remove any remaining water from the footwell.
- 4. Remove the equipment-side cabinet panels and locate the drain plugs in the front of each pump (Figures A-B page 10). Remove these plugs to allow the water to drain out of the pumps and heater. (Note: Approximately one to two gallons will be released during this procedure. Use a wet/dry vacuum or other means to keep this from flooding the equipment compartment. Replace the drain plugs.
- 5. Loosen hose clamp at bottom of heater (Figures A-B, page 10) and pull hose off of heater fitting (twist the hose back and forth while pulling downward). Tip hose down and allow to drain, then reinstall hose and clamp.
- 6. Re-install cabinet side panels and cover hot tub so that no casual moisture can enter into it.

Consult your Sundance Dealer if you have any questions regarding winter use or winterizing.

#### 12.8 Restarting Your Hot Tub in Cold Weather

If you want to start up your hot tub after it has sat empty for a time in freezing temperatures, be aware that the water remaining in certain sections of the piping may still be frozen. This situation will block water flow preventing the hot tub from operating properly and possibly damaging the equipment. We recommend you consult your dealer for guidance before attempting to restart your hot tub under these conditions.

## 13.0 Water Quality Maintenance

Maintaining the quality of the water within specified limits will serve to enhance your enjoyment and prolong the life of the hot tub's equipment. It is a fairly simple task, but it requires regular attention because the water chemistry involved is a balance of several factors. There is no simple formula, and there is no avoiding it. Procrastination in regard to water maintenance will result in poor and potentially unhealthful conditions for soaking and even damage to your hot tub investment. For specific guidance on maintaining water quality, consult your Authorized Sundance Dealer who can recommend appropriate chemical products for sanitizing and maintaining your hot tub.

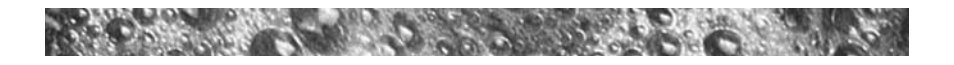

**CAUTION:** Never store hot tub chemicals inside the hot tub's equipment bay.

#### 13.1 pH Control

pH is a measure of relative acidity or alkalinity of water and is measured on a scale of 0 to 14. The midpoint of 7 is said to be neutral, above which is alkaline and below which is acidic. In hot tub water, IT IS VERY IMPORTANT TO MAINTAIN A SLIGHTLY ALKALINE CON-DITION OF 7.2 to 7.8. Problems become proportionately severe the further outside of this range the water gets. A low pH will be corrosive to metals in the hot tub equipment. A high pH will cause minerals to deposit on the interior surface (scaling). In addition, the ability of the sanitation agents to keep the hot tub clean is severely affected as the pH moves beyond the ideal range. That is why almost all hot tub water test kits contain a measure for pH as well as sanitizer.

#### 13.2 Sanitizing

To destroy bacteria and organic compounds in the hot tub water, a sanitizer must be used regularly. Your Sundance hot tub is equipped with the Brominator<sup>TM</sup>, a special compartment built into the floating skimmer gate to hold bromine tablets. By regulating the number of bromine tablets in the Brominator<sup>TM</sup> you can control the amount of bromine which is actively working in your hot tub water. A bromine residual of 2 to 3 ppm is generally considered desirable.

A two-part bromine system or granular chlorine (Dichlor) are also acceptable sanitizers.

**IMPORTANT:** Do not use chlorine tablets (Trichlor) in your hot tub. This chemical can have an extremely corrosive effect on certain materials in the hot tub. Damage caused by use of this chemical, or improper use of any chemicals, is not covered under the hot tub's warranty.

#### 13.3 Other Additives

Many other additives are available for your hot tub. Some are necessary to compensate for out-of-balance water, some aid in cosmetic water treatment and others simply alter the feel or smell of the water.

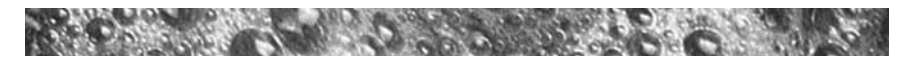

Your Authorized Sundance Dealer can advise you on the use of these additives.

#### 13.4 Optional Ozone Water Maintenance System

If you have elected to have your hot tub equipped with the optional Sundance UV or CD Ozone water purification system you will find that your water stays fresh and clear with significantly less chemical sanitizer usage. You will also probably be able to go longer between complete hot tub drainings.

#### 13.5 Handrail Maintenance

The handrails in your Sundance spa are manufactured from a high quality 316 stainless steel alloy. Many people are familiar with the term "stainless steel" and are surprised to learn that it does indeed rust and corrode in the presence of chloride salts, free chlorine, or sulfide gasses. The bad news is the environments that produce these elements are ocean spray, salted highways, chemical treatments added to swimming pools and spas, and ground water in numerous coastal areas. The good news is with proper care, your spa's handrails can maintain their original finish.

If your stainless handrails shows signs of rusting you should:

- Wash with fresh water (a good detergent won't hurt).
- Clean with a good car chrome polish.
- Wax with an automotive or fiberglass wax.

You should never:

- Clean with chlorinated cleaners or scouring powders.
- Use sand paper, "Scotch Brite", Brillo pads, or similar abrasive products.
- Clean with muratic or hydrochloric acids. Vinegar is ok, but it won't do much to remove rust.

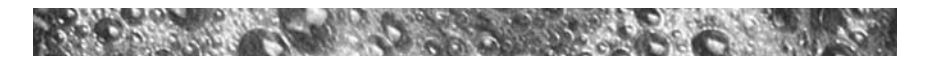

# 14.0 Troubleshooting - Display Messages

There are a number of unique functions designed into your Sundance hot tub to protect it from damage and/or to aid in troubleshooting. Following is a listing of all the possible messages along with their meanings:

#### MEANING

Overheat Protection (Heater is deactivated, circulation pump is activated). Water temperature is above acceptable limits. Do not enter the water! Remove hot tub cover to speed cooling. See "Water is too hot" on page 51. If condition persists, contact your dealer or authorized service center.

COOL

If the hot tub water is more than 20 °F cooler than the temperature setpoint, jets pump #1 and heater will automatically activate to provide freeze protection. The hot tub will stay in this mode until the water temperature reaches 15 degrees below the set temperature. No corrective action is necessary.

FL0\*

FLOW SWITCH (Heater is deactivated. The circulation may also be deactivated). Proper flow of water is inhibited or a flow switch has malfunctioned. Check for proper water level and for clogged filter (page 40-41). Contact your dealer or service organization.

<sup>\*</sup>NOTE: THIS MESSAGE CAN ALSO APPEAR IF THE PUMP HAS NOT REGAINED PRIME AFTER THE HOT TUB HAS BEEN DRAINED AND REFILLED. IF YOU SUSPECT THAT THIS IS THE CASE, SEE THE INSTRUCTIONS ON PAGE 50 UNDER "PUMP DOES NOT OPERATE..."

Hold

Panel sensors have been pressed too many times in a short period of time. Because this could cause excessive wear on equipment components, panel sensors are temporarily deactivated. Panel sensors will automatically re-activate if no sensor is pressed for 30 seconds.

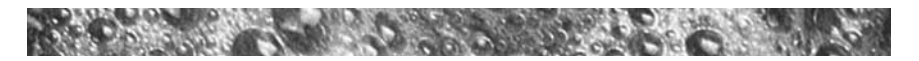

|   | ][  | 7 | T |
|---|-----|---|---|
| Γ | 11_ |   |   |

IE E

Pal

1 [ [ 2 ] ] 1

Circuit board temperature has exceeded acceptable limit. This message will disappear when the circuit board temperature drops below acceptable limit. If condition persists, provide shade for equipment side of hot tub.

#### FREEZE PROTECTION

A potential freeze condition has been detected. No action is required. Jets pump(s) operate until the hot tub is out of danger. Note: This error commonly occurs when the hot tub is first filled because tap water is often very cold.

Communication between the control panel and/or remote control panel and circuit board is faulty. Contact your dealer or service organization.

"WATCHDOG" (hot tub is deactivated) A problem has been detected which could cause damage to the hot tub or its components. Contact your dealer or service organization.

**5...** OPEN SENSOR (heater disabled) OR SHORTED SENSOR (hot tub is deactivated) The high-limit temperature sensor is non-functional. This must be repaired only by a dealer or qualified service organization.

5-3

OPEN OR SHORTED SENSOR (heater disabled) The main sensor is non-functional. This must be repaired only by a dealer or qualified service organization.

FL02

CLOSED OR SHORTED FLOW SWITCH ON SYSTEM STARTUP (system disabled) Flow switch is non-functional. This must be repaired only by a dealer or qualified service organization.

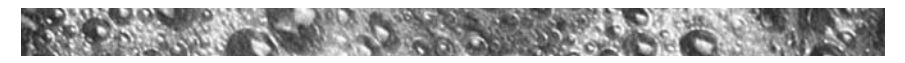

## **15.0 Troubleshooting - Procedures**

In the unlikely event your hot tub is not working the way you believe it should, please first review all the installation and operating instructions in this manual and check the message on the panel display; second, if you are still not satisfied it is working properly, please follow the appropriate troubleshooting instructions.

#### PROBLEM

NONE OF THE

COMPONENTS

OPERATE (i.e.

pump. light)

#### PROCEDURE

Check the control panel lights.

- 1. If there are letters or symbols displayed on the screen, refer to the previous section to determine the meaning and action required.
- 2. If nothing appears on the screen:
  - a. Check the household circuit breaker
  - b. Contact you dealer or authorized service center

PUMP DOES NOT OPERATE AND ICON DOES Depress "JETS" sensor.

- 1. If no sound is detected or if a "buzzing" sound is detected, turn off power to the hot tub and contact your dealer or service center.
- 2. If motor operates but no water flows to jets:
  - a. Pump may not be properly primed. See instructions below.
  - b. Contact dealer or authorized service center.

#### Pump Priming Instructions:

- 1. Turn off power to the hot tub.
- 2. Remove the handle from the massage selector supplied by the pump you are priming.
- 3. Loosen the massage selector's cap slightly (counterclockwise), listening for the air to seep out.
- 4. Tighten the cap finger-tight, replace the handle and turn the hot tub's power back on.

Note: This method must be used for the jets pumps because these pumps are not connected to the main filter system in any way.

**IMPORTANT:** If freezing conditions exist and pump is not operational, take measures to protect the system from freeze damage. See section titled "Winterizing", page 44.

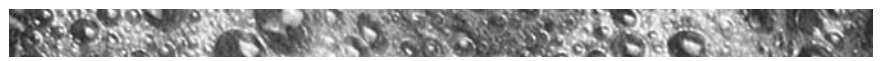

POOR JET ACTION 1. Make certain the jets pump is turned on. (see Fig. F-J, page 2. Check position of massage selectors. 18-21) 3. Open air control for selected iet system. Check for adequate water level. 4. Check for dirty filter (page 40-41). 5. WATER IS TOO HOT Reduce thermostat setting (page 16). 1. Switch spa to "Economy" filter mode to 2. turn heater on only during programmed filter/heating cycles (page 35). NO HEAT 1. Check thermostat setting. Keep the cover in place while heating. 2. If "heater on" indicator is lit (Figure-E, 3. Page 17), but no temperature rise is experienced after a reasonable period of time, contact your dealer or authorized service center. CIRCULATION PUMP 1. Verify circulation pump is programmed OFF to run 24-hours a day (page 37). Circulation pump cycle canceled by power 2. interruption. Wait 24-hours for hot tub to reset. 3. Hot tub water is warmer than 95°F (35°C) and two degrees warmer than the set temperature. The "Summer Logic" safety

Should checking the above steps fail to correct the problem, please call your dealer so that he may arrange service.

35 for details.

feature has activated. See note on page

Sundance builds the best hot tubs in the industry. Nonetheless, we are always striving to improve the quality and features of our products. Your input as a Sundance hot tub owner is a cherished part of this process. If you have any comments or suggestions, or if you wish to be informed on any new products for your hot tub, please write to us.

CONGRATULATIONS on your good taste and welcome to the happiest and most relaxed family in the world!

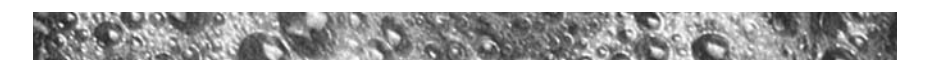

# 16.0 Optional SunSound<sup>™</sup> Stereo Receiver Features

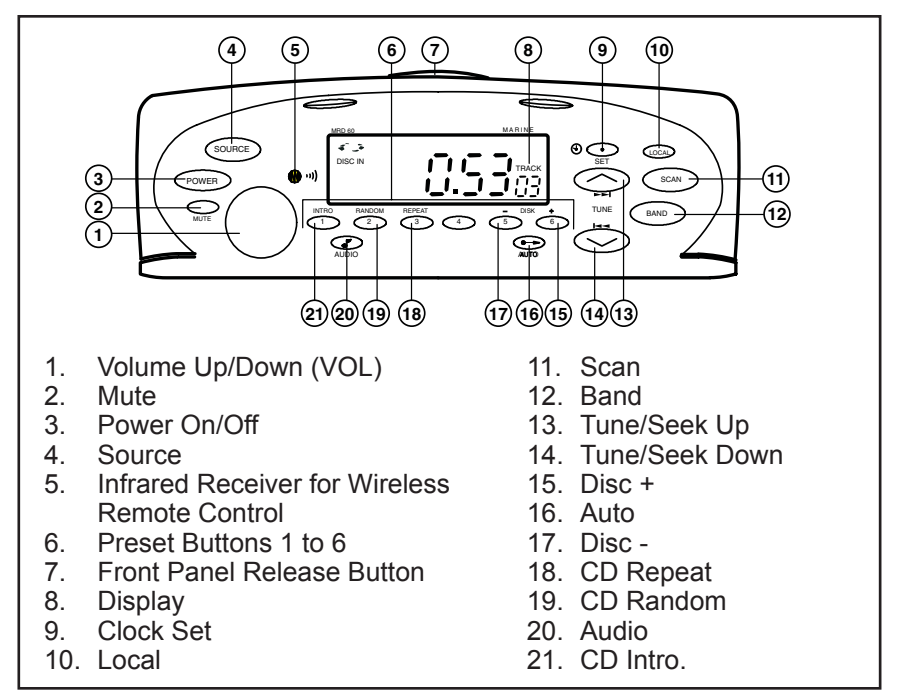

#### Optional SunSound<sup>™</sup> Stereo Receiver General Controls

#### A. Power On and Off

Make sure spa power is turned on, then press power button (3) once to turn on. Press a second time to turn off.

#### B. Adjusting Volume

Rotate volume knob (1) to increase or decrease volume. Current volume setting is briefly indicated on the display (0 to 31).

#### C. Mute

Press mute button (2) once to mute audio output ("Mute" flashes on display). To restore audio output, press mute button a second time, or rotate volume knob.

#### **D. Program Selection**

Press source button (4) to cycle through available program sources as follows: Tuner - CD - Tuner. If a source is unavailable (e.g. no CD inserted), that source will not appear on the display. Page 52

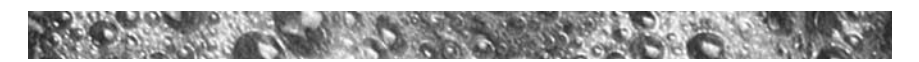

#### E. Adjusting Bass Level

Press audio button (20) until display reads "BAS." Rotate volume knob to desired setting. A display of "C O" indicates center, -2 to -12 indicates bass cut, and +2 to +12 indicates bass boost. Note: unit returns to volume mode if volume control is not rotated for 3 seconds.

#### F. Adjusting Treble Level

Press audio button (20) until display reads "TRE." Rotate volume knob to desired setting. A display of "C O" indicates center, -2 to -12 indicates treble cut, +2 to +12 indicates treble boost. Note: unit returns to volume mode if volume control is not rotated for 3 seconds.

#### G. Adjusting Balance

Press the audio button (20) until display indicates "BAL." Rotate volume knob to desired setting. A display of "C O" indicates center, L1 to 15 indicates left balance, R1 to 15 indicates right balance. Note: unit returns to volume mode if volume control is not rotated for 3 seconds.

#### Optional SunSound<sup>™</sup> Stereo Receiver Radio Operation

#### A. Adjust Fader

Press audio button (20) until display reads "FAD." Rotate volume knob to desired setting. A display of "C O" indicates center, "R" 1 to 15 indicates rear fade, "F" 1 to 15 indicates front fade. Note: unit returns to volume mode if volume control is not rotated for 3 seconds.

#### B. Display Clock

Press set button (9) to toggle display between clock and radio modes. When clock mode is selected, the current time displays whenever the unit is left undisturbed.

#### C. Set Clock

Press and hold set button (9) for 2 seconds until first time digit flashes on display. Use tune/seek-up button (13) or tune/seek-down button (14) to set hour, noting AM/PM indicator at left. Briefly press set button a second time to select minutes display. Press set button a third time to complete procedure. Unit remains in clock mode and displays time after 3 seconds. Note: When power to spa is shut off for any reason, the clock will be reset to 12:00 AM.

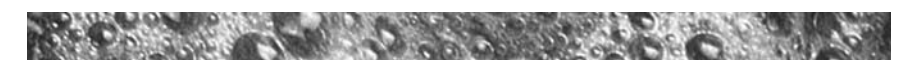

#### D. Open/Close Front Panel

Place thumb on front panel release button (7) with forefinger below front overhang. Press firmly on release button, then flip panel open by pulling outward at top edge. To close panel, flip panel up and press firmly until you hear an audible click. Keep the front panel closed at all times to prevent water intrusion, except when changing discs. CAUTION: never insert wet discs into unit or CD player will be damaged!

#### E. Radio Operation

Press source button (4) to select radio mode. Station frequency is indicated on display.

- To Select Band: press band button (12) to toggle through radio modes as follows: FM1 - FM2 - FM3 - AM1 - AM2 - FM1. Each radio band stores up to 6 independent presets, for a total of 18 FM and 12 AM presets.
- To Program Presets: tune in desired radio station, then press and hold desired preset button for at least 2 seconds. "PX", where X=preset number, appears at bottom right of the display. Note: When power to spa is shut off for any reason, all station presets are reset.

#### F. Automatically Setting Station Presets

To automatically set station presets to their next higher stations, press the preset button (1 to 6) from which to start programming, then press and hold the auto button (16) for at least 2 seconds. The current station preset and additional preset memories up to P6 will be reprogrammed with their next higher tunable stations. When the auto preset cycle is complete, the unit will remain in preset scan mode and continue scanning for presets until the auto button (16) is pressed. To select only the strongest stations, press the local button (10). All 18 FM and 12 AM presets can be set sequentially by selecting the next band and continuing the operation during auto programming.

#### G. Seek / Manual Tune

Press tune/seek-up button (13) once to automatically tune the next higher station. Press tune/seek-down button (14) once to automatically tune the next lower station. To manually tune to a specific station frequency, press and hold either tune/seek button for at least 2 seconds. Holding either button down will increase or decrease the displayed frequency manually. When the desired frequency is reached, release the button. The unit remains in manual tune mode for 3

Page 54

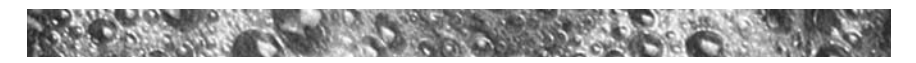

seconds after either button is released so you can fine tune the station frequency with additional button presses. Note: After 3 seconds, seek mode is re-enabled.

#### H. Scan Functions

Select any AM or FM band and press scan button (11) to listen to a few seconds of each radio station. The display will flash and the radio will automatically scan to the next higher station, play that station for a few seconds, then scan to the next higher station. To stop scanning and continue listening to the current station, press scan button a second time. Note: the radio remains in scan mode until the scan button is pressed a second time or one of the tune buttons is pressed.

#### I. Preset Scan Function

Press the auto button (16) once to enter scan mode. The next higher preset station will be selected and be played for 3 seconds while the preset number on the display flashes. If you wish to remain on this station, press the auto button (16) a second time. Note: preset scanning continues unless you press the auto button (16) or either preset button (P1-P6) to cancel.

#### J. Local/Distance Function

Press the local button (10) to toggle between local and distant station mode. When "LOCAL" is displayed, only the strongest stations will be selected during seek or scan. Note: in the default mode (no LOCAL display), all usable stations will be selected during seek or scan.

#### K. Changing Tuner Frequency from US to Europe

Your unit is factory set to US tuning frequency steps. To switch to Europe tuning steps, use the switch on the bottom of the unit. With the unit disconnected from the power source, use a screwdriver to slide the switch to the desired position. *Note: power must be removed from the radio, or the reset switch must be pressed before the new frequency mode is activated.* 

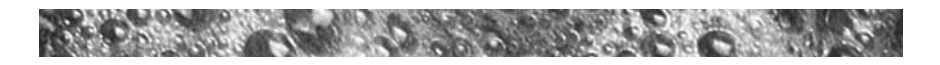

#### Optional SunSound™ Stereo Receiver CD Player Operation

## A. Insert, Play, and Eject a CD

Open the front panel and insert a CD into the slot with the CD label facing up. The CD will be drawn inside by the motorized mechanism. Close the front panel. The "DISC IN" symbol on the display indicates that a CD is in the drive.

- To play CD: press the source button (4) to change to CD mode. The CD will play. The display shows the current track and play time, and will animate a 3-D rotating disc while the CD is playing. Note: if CD play time is not shown, press clock set button (9) once.
- To remove CD: open the front panel and press the CD eject button located under the front panel. Remove CD from drive and close front panel. CAUTION: listen for an audible click to ensure the front panel is closed to prevent water intrusion that could damage your unit.

#### B. Changing CD Tracks and Music Seek

To advance to the next track, press the tune/seek-up button (13) once and the track counter will increase one track. When the final track is reached on the CD, play will resume on track #1.

- To fast forward through tracks: press and hold the tune/seek-up button (13) until the track counter displays the desired track, then release the button.
- To return to the beginning of the current track: press the tune/ seek-down button (14). Pressing it a second time within 1 second will skip back to the previous track.
- To rewind the current track: press and hold the tune/seek-down button (14). The track will quickly rewind until you release the button.

#### C. Intro Scan, Random, Repeat

- Intro Scan Mode: press intro button (21) to enter intro scan mode. The left side of the display reads "SCN" and the first 10 seconds of each CD track will play continuously until you press the intro button a second time, or press either tune/seek-up button (13) or tune/seek-down button (14).
- Random Mode: press the random button (19) to play the CD tracks in random order. The left side of the display reads "RDM" when random mode is enabled.
- Repeat Mode: press the repeat button (18) to repeat the current CD track continuously. The left side of the display reads "RPT" when repeat mode is enabled.

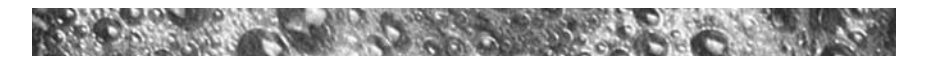

#### Optional SunSound<sup>™</sup> Stereo Receiver Troubleshooting

#### A. Unit will not turn-on

Make sure spa power is turned on, then check both harness fuses on back of unit making sure they are the proper ratings:

- Yellow memory B+ line (1A fuse); Red ACC line (10A fuse).
- With spa power off, use a thin rod to press the reset button located under the front panel.

#### B. Fogged CDs and Lens

This condition may occur when it's cold. Wipe fogged CDs with a soft cloth. Fogged optical components inside the unit will return to normal operation after an hour in a heated environment.

#### Wireless Remote Control

The jets buttons on the supplied wireless remote are inoperable until you install an optional control module (purchased separately). For additional information, contact your authorized Sundance dealer.

- Usable range 15' (5m)
- Never leave the remote under the spa cover for any reason.
- Battery Replacement: Use Coin Type, CR2025 or equilivant.

#### Wireless Remote Battery Replacement Procedure

Remove remote from rubber housing, then remove protective adhesive seal from battery door. Depress hook with thumbnail and pull outward on battery door. Replace depleted battery with fresh battery, be sure to note polarity. Install battery door. Replace adhesive seal material, making sure to cover the entire cover gap (additional seal material included, if required). Replace remote firmly into rubber housing.

# Stereo Receiver Specifications

| FM usable sensitivity                | 10 dBf    |
|--------------------------------------|-----------|
| FM 50 dB quieting sensitivity.       | 15 dBF    |
| FM alternate channel selectivity     | 90 dB     |
| FM stereo separation @ 1kHz          | 60 dBf    |
| AM usable sensitivity                | 30 uV     |
| CD Player                            |           |
| Sampling frequency (8X oversampling) | .44.1 kHz |
| Channel separation @ 1 kHz           | 80 db     |
| Signal-to-noise ratio                | 90 dBA    |
| Frequency-to-noise response @ ±1 dB  | 20-20 kHz |
|                                      | Dece 5    |

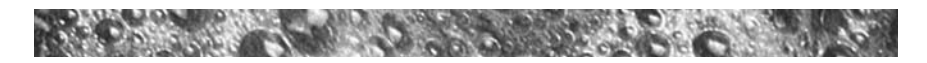

#### Audio

| Maximum power output (45 watts x 4 channel) | 180 W     |
|---------------------------------------------|-----------|
| Continuous power, 20-20 kHz, 4 ohms, 1% THD | 18 x 4    |
| Bass boost/cut                              | 00±dB/Hz  |
| Treble boost/cut                            | +/-dB/kHz |
| General                                     |           |
| Nominal power supply                        | 14.4 VDC  |
| Allowable power supply10.8-                 | 15.6 VDC  |
| Current consumption                         | .<10 Amp  |
| Speaker impedance                           | 4-8 Ohms  |

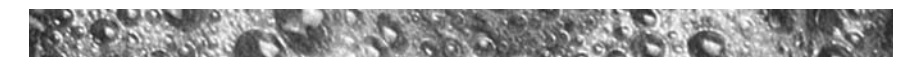

17.0 US/Canada 60Hz Maxxus Electrical Wiring Diagram

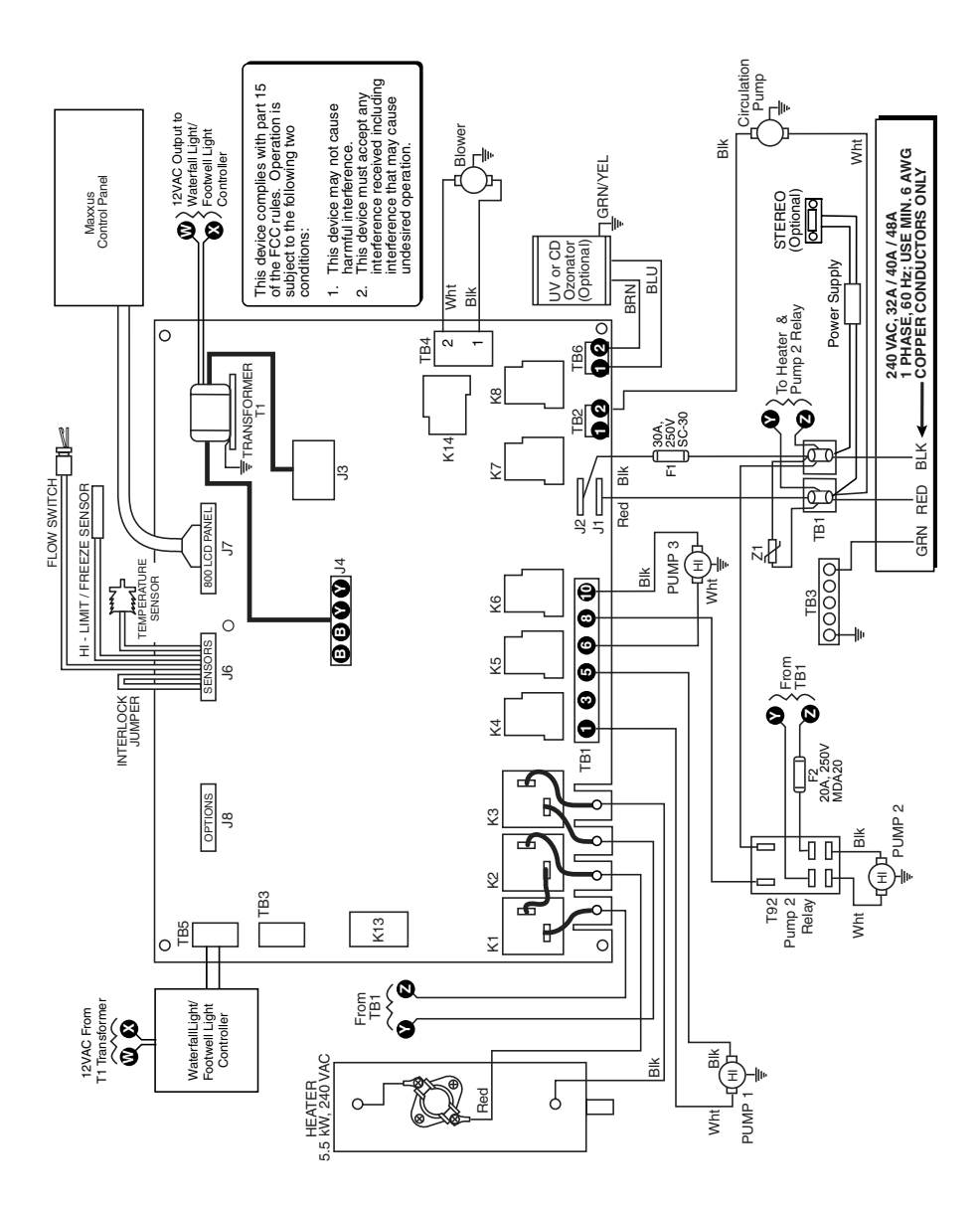

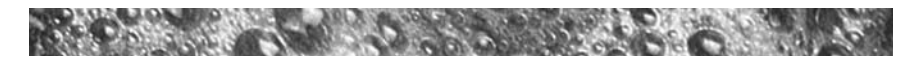

18.0 US/Canada 60Hz Optima, Cameo, Majesta Electrical Wiring Diagram

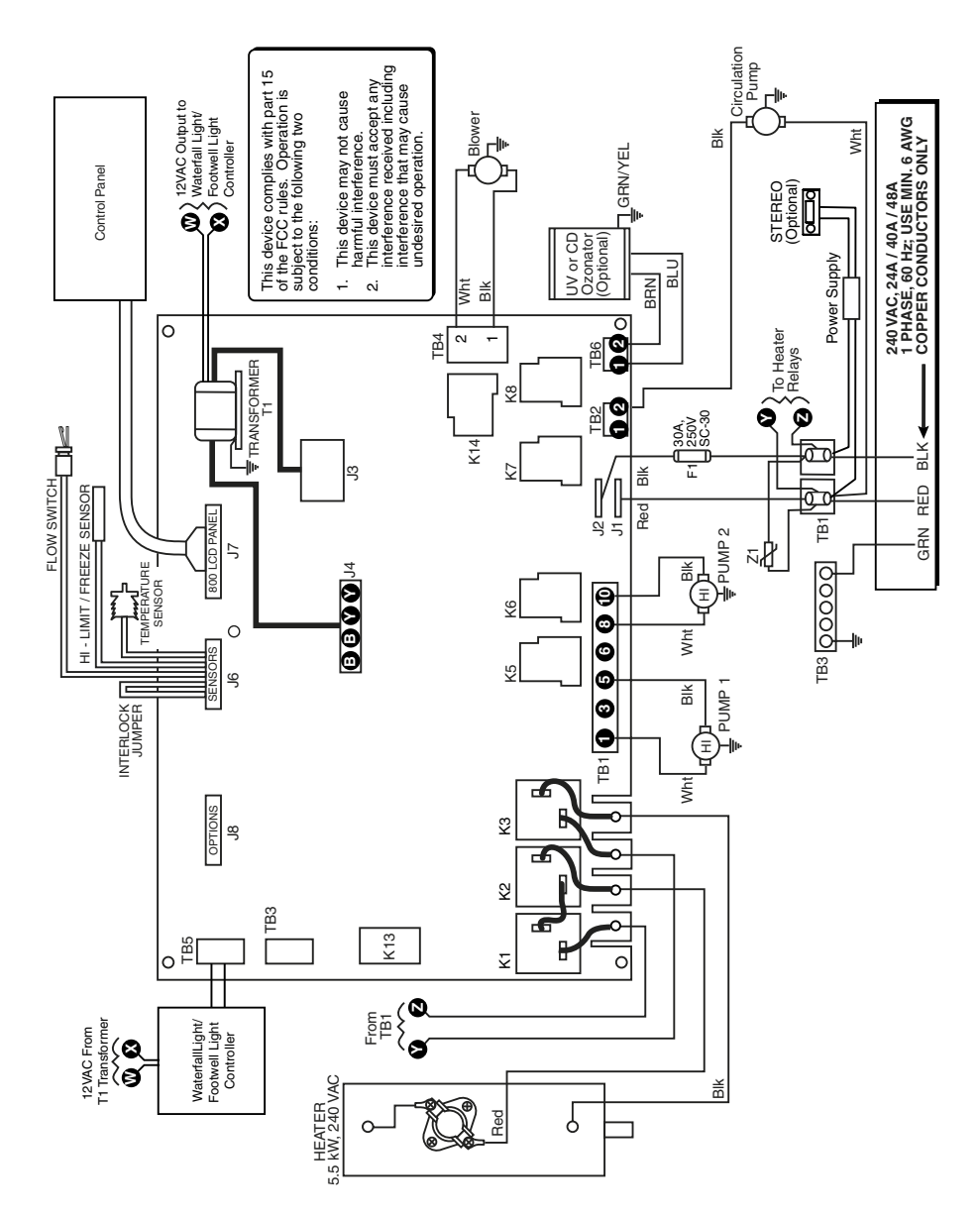

Page 60

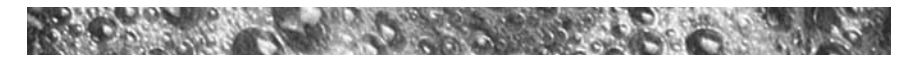

19.0 Export 50Hz Maxxus Electrical Wiring Diagram

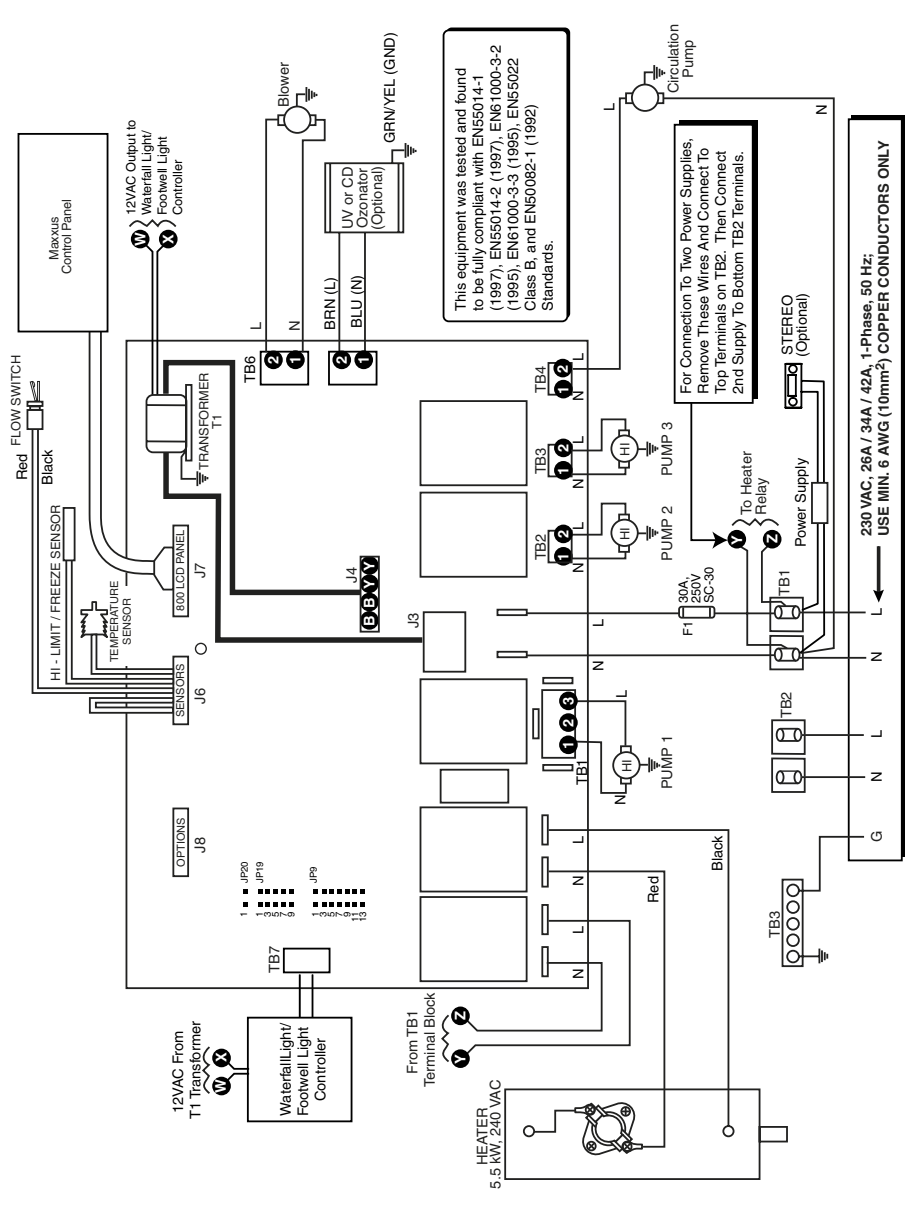

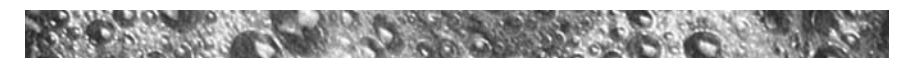

# 20.0 Typical Spa Wiring Diagrams A-B (US/Canada 60 Hz Models Only)

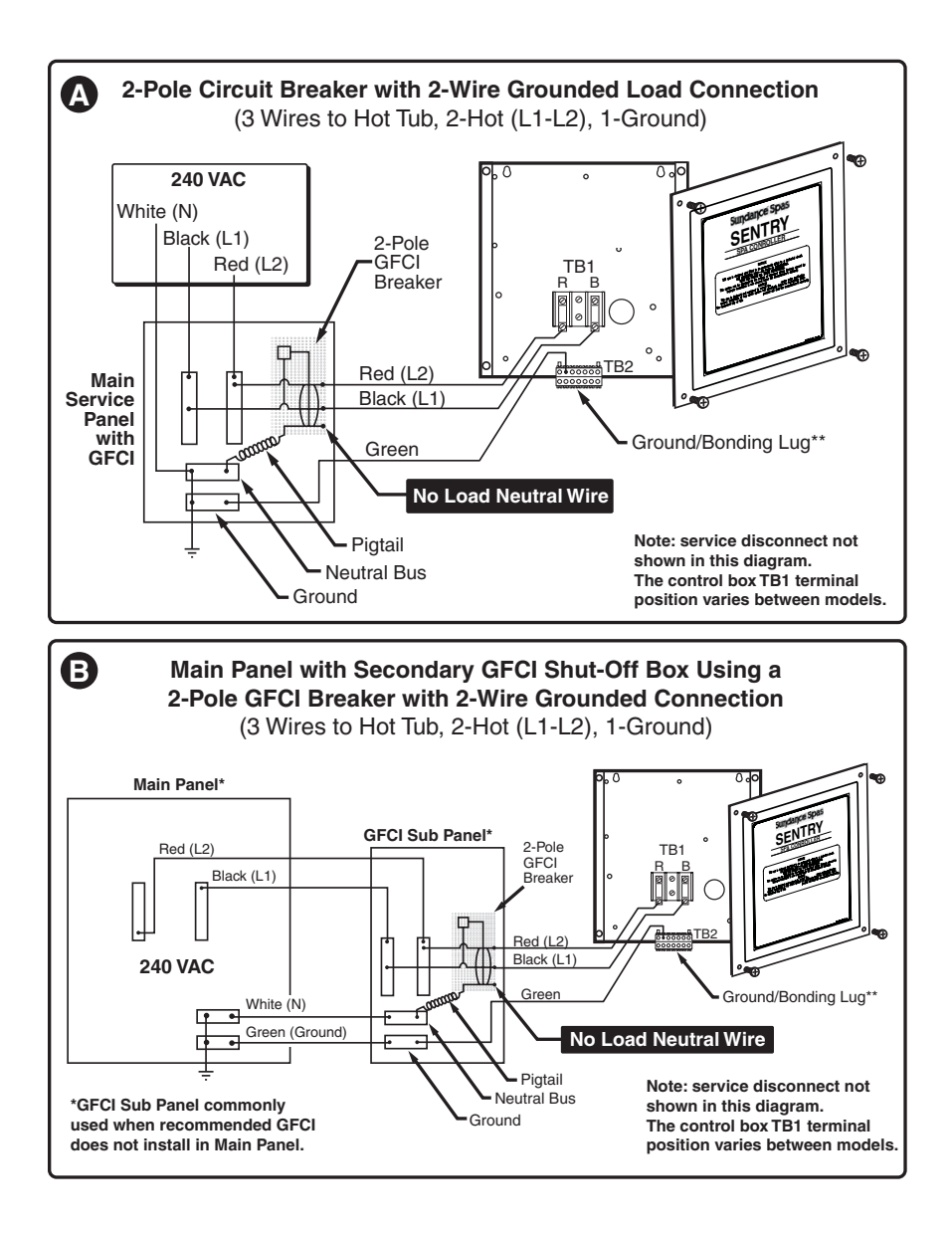

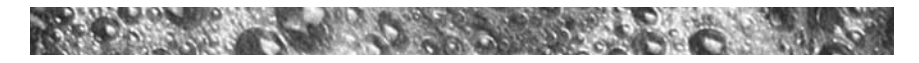

# Notes:

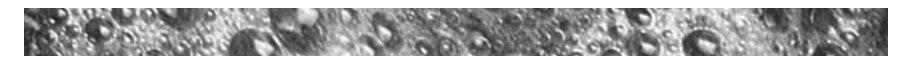

## Notes:

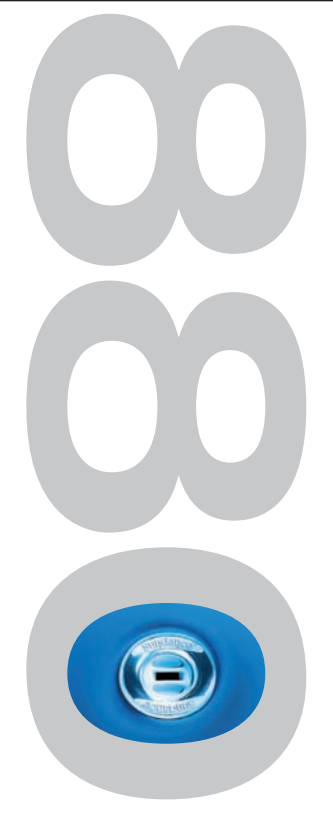

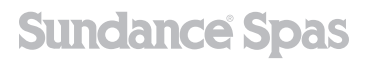

14525 Monte Vista Avenue, Chino, California 91710 / U.S.A. *Phone* 909 606 7733 | *Fax* 909 606 0195 6530-880, Rev. C ©2005 Sundance Spas, Inc. Printed in U.S.A.